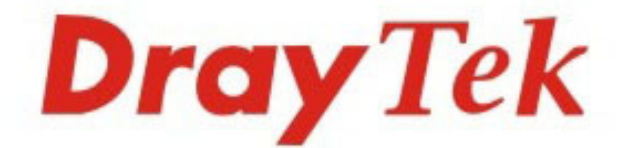

# Vigor2860 Series VDSL2 Security Firewall

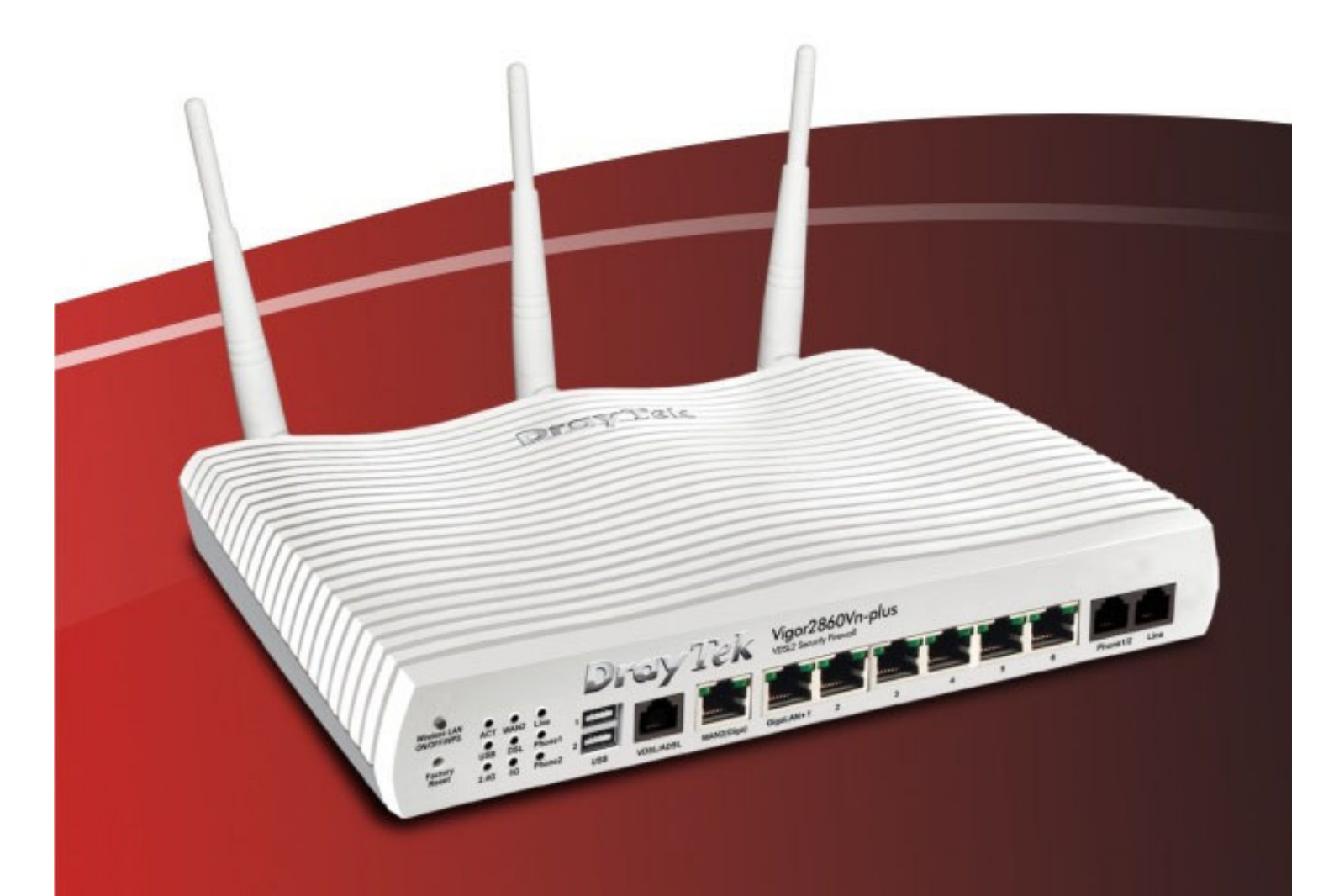

## **Quick Start Guide**

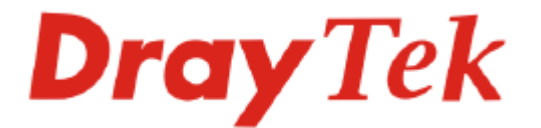

## Seria Vigor2860 VDSL2 Security Firewall Skrócona instrukcja obsługi

#### Informacja o prawach autorskich

| Deklaracja o<br>prawach<br>autorskich | Copyright 2013. Wszystkie prawa zastrzeżone. Ta publikacja zawiera informacje<br>chronione prawem autorskim. Materiały nie mogą być powielane, nadawane,<br>przepisywane, przechowywane i tłumaczone na języki obce bez pisemnej zgody<br>osób dysponujących prawami do niniejszego dokumentu. |  |  |  |  |  |  |
|---------------------------------------|----------------------------------------------------------------------------------------------------|--|--|--|--|--|--|
| Znaki towarowe                        | W niniejszym dokumencie wykorzystano następujące znaki towarowe:<br>Microsoft jest zarejestrowanym znakjem towarowym Microsoft Corp                                                                                                    |  |  |  |  |  |  |
|                                       | <ul> <li>Windows, Windows 95, 98, Me, NT, 2000, XP, Vista, 7 i Explorer są<br/>znakami towarowymi Microsoft Corp.</li> </ul>                                                                                                    |  |  |  |  |  |  |
|                                       | • Apple i Mac OS są zarejestrowanymi znakami towarowymi Apple Inc.                                                                                                    |  |  |  |  |  |  |

Inne wymienione produkty mogą być znakami towarowymi lub zarejestrowanymi znakami towarowymi producentów tych urządzeń.

#### Instrukcje dotyczące bezpieczeństwa użytkowania i homologacja

| Instrukcje     |
|----------------|
| bezpieczeństwa |
| użytkowania    |

- Przed instalacją routera należy dokładnie zapoznać się z instrukcją instalacji
- Router jest skomplikowanym urządzeniem elektronicznym i może być naprawiany jedynie przez autoryzowany i wykwalifikowany personel. Nie należy samodzielnie otwierać i naprawiać routera
- Nie umieszczać routera w wilgotnym miejscu, np. w łazience
- Nie stakować routerów
- Router powinien być użytkowany w osłoniętym miejscu, w temperaturze od + 5 do +40 stopni Celsjusza
- Router nie powinien być narażony na działanie promieni słonecznych lub innych źródeł ciepła
- Kabel do połączeń LAN nie powinien znajdować się na zewnątrz budynku w celu uniknięcia ryzyka porażenia prądem
- Opakowanie należy przechowywać w miejscu niedostępnym dla dzieci
- Wyrzucając router, należy przestrzegać lokalnych przepisów dotyczących ochrony środowiska naturalnego.

Gwarancja Pierwotnemu Nabywcy urządzenia udzielamy gwarancji, że router jest wolny od usterek, które wynikałyby ze złego wykonania i zastosowanych materiałów przez okres 2 (dwóch) lat od momentu zakupu urządzenia u sprzedawcy. Dowód zakupu należy przechowywać w bezpiecznym miejscu jako poświadczenie daty zakupu. W okresie objętym gwarancją, jeżeli użytkownik posiada dowód zakupu, w przypadku wystąpienia objawów usterek wynikających z wadliwego wykonania i/lub zastosowanych materiałów, zobowiązujemy się do dokonania naprawy lub wymiany wadliwych produktów tudzież komponentów zgodnie z naszym uznaniem, nie żądając zapłaty za części jak i pracę, w każdym możliwym stopniu jaki uważamy za konieczny aby przywrócić produkt do właściwego stanu funkcjonalności . Wszelkie wymiany będą polegać na zastosowaniu nowych lub fabrycznie odtworzonych funkcjonalnie ekwiwalentnych, równowartościowych produktów wyłącznie według naszego uznania. Niniejsza gwarancja nie ma zastosowania w przypadku gdy produkt był modyfikowany, nieprawidłowo użytkowany, dokonywano przy nim zmian, uległ uszkodzeniu w wyniku siły wyższej, lub pracował w nietypowych warunkach. Gwarancja nie obejmuje dostarczonego w pakiecie lub objętego licencją oprogramowania dostarczanego przez innych sprzedawców. Usterki nie wpływające znacząco na korzystanie z produktu nie będą objęte gwarancją. Rezerwujemy sobie prawo do dokonywania poprawek w instrukcjach obsługi i dokumentacji udostępnionej w Internecie oraz wprowadzania w nich zmian bez obowiązku informowania o tym.

Zarejestruj się jako użytkownik Rekomendujemy rejestrację przez Internet. Możesz zarejestrować swój router Vigor przez stronę <u>http://www.draytek.com</u>

| Aktualizacja  | Ze względ  | u na stały roz  | zwój tecl | hnologii l | DrayTe | ek, wsz  | ystkie router | y podlegaja | ą |
|---------------|------------|-----------------|-----------|------------|--------|----------|---------------|-------------|---|
| firmware oraz | regularnej | aktualizacji.   | Więcej    | informac   | cji na | temat    | firmware'u,   | narzędzi    | i |
| narzędzi      | dokumenta  | cji jest dostęp | ne na str | onie inter | netowe | ej firmy | DrayTek.      |             |   |

#### Oświadczenie o zgodności z normami unijnymi:

| Producent: | DrayTek Corp.                                                                      |
|------------|------------------------------------------------------------------------------------|
| Adres:     | No. 26, Fu Shing Road, HuKou County, HsinChu Industrial Park, Hsin-Chu, Taiwan 303 |
| Produkt:   | Router serii Vigor2860                                                             |

DrayTek Corp. oświadcza, że seria routerów Vigor2860 jest zgodna z zasadniczymi wymaganiami i innymi stosownymi ustaleniami dyrektywy R&TTE 1999/5/EC, ErP 2009/125/EC i RoHS 2011/65/EU.

Produkt spełnia wymagania dyrektywy o zgodności elektro-magnetycznej (EMC) 2004/108/EC poprzez bycie dostosowanym do wymagań przedstawionych w EN55022/Class B i EN55024/Class B.

Produkt spełnia wymagania Dyrektywy o Niskim Napięciu (LVD) 2006/95/EC poprzez bycie dostosowanym do wymagań przedstawionych w EN60950-1.

#### Informacje prawne

Oświadczenie Federalnej Komisji Łączności (FCC) w sprawie szkodliwych interferencji.

Niniejsze urządzenie zostało poddane testom i uznane za odpowiadające wymaganiom stawianym wobec urządzeń cyfrowych klasy B, zgodnie z częścią 15 normy FCC. Wprowadzenie tych wymagań ma na celu zabezpieczenie instalacji domowych przed szkodliwymi zakłóceniami. Urządzenie generuje, wykorzystuje i może emitować fale elektromagnetyczne o częstotliwości radiowej i jeśli nie jest zainstalowane i używane zgodnie ze stosownymi instrukcjami, może powodować zakłócenia w komunikacji radiowej. Nie ma jednak gwarancji, że takie zakłócenia nie pojawią się w szczególnym przypadku konkretnej instalacji.

Jeśli urządzenie powoduje zakłócenia w odbiorze programów telewizyjnych lub radiowych (można to stwierdzić przez wyłączenie i włączenie urządzenia), można wyeliminować te zakłócenia, wykonując jedną lub kilka z niżej wymienionych czynności:

- zmiana orientacji lub położenia anteny odbiorczej;
- zwiększenie odległości między urządzeniem i odbiornikiem;
- podłączenie urządzenia do gniazda sieciowego w innym obwodzie niż ten, do którego podłączony jest odbiornik;
- skonsultowanie problemu ze sprzedawcą lub z doświadczonym technikiem radiowo-telewizyjnym.

Niniejsze urządzenie spełnia wymagania określone w części 15 normy FCC. Eksploatacja podlega dwóm ograniczeniom: (1) urządzenie nie może powodować szkodliwych zakłóceń i (2) urządzenie musi akceptować wszelkie zakłócenia, łącznie z zakłóceniami mogącymi powodować niepożądane działanie.

Zajrzyj na: <u>http://www.draytek.com/user/AboutRegulatory.php</u>

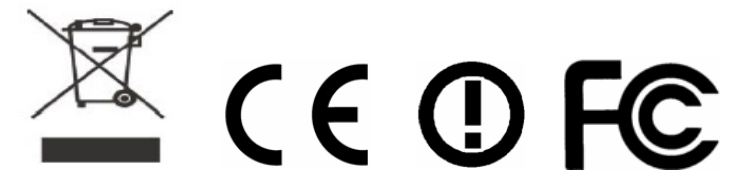

Niniejszy produkt jest zaprojektowany dla DSL, POTS, oraz sieci WLAN 2.4GHz/5GHz na obszarze całej Unii Europejskiej.

### Spis Treści

| 1. \ | prowadzenie                                                       | 1            |
|------|-------------------------------------------------------------------|--------------|
|      | 1 Objaśnienie panela                                              | 2            |
|      | 2 Zawartość pudełka                                               | 8            |
| 2. I | stalacja routera                                                  | 9            |
|      | 1 Instalacja sprzętu                                              | 9            |
|      | 2 Instalacja drukarki                                             | 11           |
| 3. I | onfiguracja routera przez stronę Web                              | 16           |
|      | 1 Dostęp do strony Web                                            | . 16         |
|      | 2 Konfiguracja podstawowa                                         | . 17         |
|      | 3.2.1 WAN1 - ADSL/VDSL2                                           | . 19         |
|      | 3.2.2 WAN2 - Ethernet<br>3.2.3 WAN3/WAN4 - USB                    | . 21<br>. 23 |
|      | 3 Konfiguracja bezprzewodowa                                      | . 25         |
| 4. I | ozwiązywanie problemów                                            | 27           |
|      | 1 Sprawdzenie statusu sprzętu                                     | . 27         |
|      | .2 Sprawdzenie ustawień połączenia sieciowego na Twoim komputerze | . 28         |
|      | .3 Pingowanie routera z Twojego komputera                         | . 30         |
|      | 4 Sprawdzenie ustawień dostępu do Internetu                       | . 31         |
|      | 5 Przywrócenie ustawień fabrycznych                               | . 32         |
|      | .6 Kontakt z dystrybutorem                                        | . 32         |

## 1. Wprowadzenie

Vigor2860 jest routerem wyposażonym w zintegrowany modem VDSL2 / ADSL2+. Router wspiera zaawansowane mechanizmy kontroli pasma QoS (Quality of Service), Limitowanie sesji NAT, Limitowanie pasma, itd. w celu umożliwienia łatwej i niezawodnej kontroli dostępu oraz zarządzania pasmem.

Firewall z funkcją SPI (Stateful Packet Inspection) posiada możliwość zastosowania obiektów i grup w celu ułatwienia konfiguracji polityk firewalla. Funkcja zarządzania treścią CSM (Content Security Management) pozwala na bardziej precyzyjną i wydajną kontrolę dostępu podczas filtrowania zawartości URL, filtrowania treści Web (WCF), korzystania z aplikacji IM (Instant Messenger) i aplikacji P2P (Peer to Peer).

Przy opartej na hardware implementacji protokołów VPN, Vigor2860 wspiera do 32 tuneli VPN, korzystając z takich protokołów jak IPSec/PPTP/L2TP/L2TP over IPSec z AES/DES/3DES dla szyfrowania i MD5/SHA-1 dla uwierzytelniania.

Vigor serii 2860 posiada również dwa interfejsy USB do których można podłączyć drukarkę, dysk lub modem 3G/4G. Routery Vigor2860 wspierają dwa poziomy zarządzania w celu uproszczenia konfiguracji połączeń sieciowych.

Modele Vigor2860 'n' posiadają wbudowany bezprzewodowy Access Point zgodny ze standardem 802.11n. Obsługują one szyfrowanie WEP/WPA/WPA2, kontrolę adresów MAC, izolację bezprzewodowego LANu oraz wspierają uwierzytelnianie 802.1X. Funkcja zarządzania pasmem bezprzewodowym pozwala na dostosowanie szerokości pasma dla każdego bezprzewodowego stanowiska (klienta).

Modele Vigor2860 'V' mają zaimplementowaną bramkę VoIP, która wyposażona jest w podwójny port analogowy i jeden port Line. Routery Vigor2860 obsługują wiele kont VoIP(SIP) charakteryzując się elastycznymi możliwościami konfiguracji i opcjami obsługi połączeń.

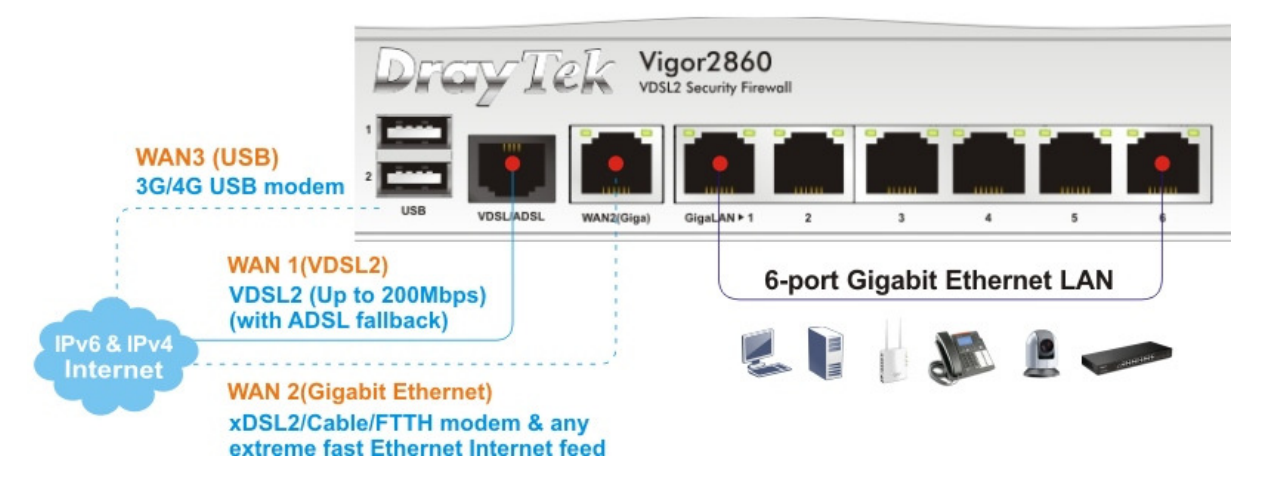

### 1.1 Objaśnienie panela

#### 1.1.1 Vigor2860

|                  | D                                              | ray Tek          | Vigor2860<br>VDSL2 Security Firewall                                                                                                    |
|------------------|------------------------------------------------|------------------|----------------------------------------------------------------------------------------------------|
| Factory<br>Reset | ACT WANZ QOS<br>USB1 DSL WCF<br>USB2 VPN DoS 2 | SB VDSL/ADSL WAN | 2(Giga) GigaLAN ≻1 2 3 4 5 6                                                                                                    |
| LED              |                                                | Status           | Objaśnienie                                                                                                    |
| ACT (Acti        | vity)                                          | Miga             | Router włączony i działa normalnie.                                                                                                    |
|                  |                                                | Nie świeci       | Router wyłączony.                                                                                                    |
| USB1~2           |                                                | Świeci           | Urządzenie USB podłączone i aktywne.                                                                                                    |
|                  |                                                | Miga             | Transmisja danych.                                                                                                    |
| WAN2             |                                                | Świeci           | Połączenie z Internetem gotowe.                                                                                                    |
|                  |                                                | Nie świeci       | Połączenie z Internetem niegotowe.                                                                                                    |
|                  |                                                | Miga             | Transmisja danych.                                                                                                    |
| DSL              |                                                | Świeci           | Gotowość do połączenia z Internetem przez łącze DSL                                                                                                    |
|                  |                                                | Miga             | Wolno: Modem gotowy.<br>Szybko: Synchronizacja DSL w trakcie.                                                                                                |
| VPN              |                                                | Świeci           | Tunel VPN aktywny.                                                                                                    |
| QoS              |                                                | Świeci           | Funkcja QoS aktywna.                                                                                                    |
| WCF              |                                                | Świeci           | Filtr treści Web (Web Content Filter) aktywny. (Profil<br>uruchamia się w <b>Firewall &gt;&gt; Ustawienia Ogólne</b> , a<br>ustawia się w menu <b>CSM</b> ). |
| DoS              |                                                | Świeci           | Funkcja DoS/DDoS aktywna.                                                                                                    |
|                  |                                                | Miga             | Wykrycie ataku.                                                                                                    |
| Kontrolki        | Portu                                          |                  |                                                                                                    |
|                  | Lewa                                           | Świeci           | Port podłączony.                                                                                                    |
| WAN2             | kontrolka                                      | Nie świeci       | Port rozłączony.                                                                                                    |
| (Giga)           |                                                | Miga             | Transmisja danych.                                                                                                    |
|                  | Prawa                                          | Świeci           | Port podłączony z prędkością 1000Mbps.                                                                                                    |
|                  | kontrolka                                      | Nie świeci       | Port podłączony z prędkością 10/100Mbps.                                                                                                    |
|                  | Lewa                                           | Świeci           | Port podłączony.                                                                                                    |
| GigaLAN          | kontrolka                                      | Nie świeci       | Port rozłączony.                                                                                                    |
| 1~6              |                                                | Miga             | Transmisja danych.                                                                                                    |
|                  | Prawa                                          | Świeci           | Port podłączony z prędkością 1000Mbps.                                                                                                    |
|                  | kontrolka                                      | Nie świeci       | Port podłączony z prędkością 10/100Mbps.                                                                                                    |

| /       |       |                  |            | Dre | TY T      | ek vi      | gor286(<br>L2 Security Fire | )<br>wall |   |   |   |   |  |
|---------|-------|------------------|------------|-----|-----------|------------|-----------------------------|-----------|---|---|---|---|--|
| Factory | ACT W | O<br>VAN2<br>OSL | QoS<br>WCF | 2   |           |            |                             |           |   |   | ° |   |  |
| Reset   | 0382  | VPN              | 005        | USB | VDSL/ADSL | WAN2(Giga) | GigaLAN ► 1                 | 2         | 3 | 4 | 5 | 6 |  |

PWR

| Interfejs     | Opis                                                                                                    |
|---------------|----------------------------------------------------------------------------------------------------|
| Factory Reset | Przywraca ustawienia fabryczne. Włącz router (kontrolka ACT<br>miga). Wciśnij przycisk wewnątrz otworu i przytrzymaj ponad 5<br>sekund. Kiedy zauważysz, że kontrolka ACT miga szybciej niż<br>normalnie, zwolnij przycisk. Po tym router uruchomi się ponownie<br>z ustawieniami fabrycznymi. |
| USB           | Port do podłączenia urządzeń USB (modem 3G, drukarka lub dysk).                                                                                                    |
| VDSL/ADSL     | Port dostępu do Internetu przez VDSL2 lub ADSL2+                                                                                                    |
| WAN2          | Port do podłączenia dostępu do Internetu przez WAN/Ethernet                                                                                                    |
| GigaLAN (1-6) | Porty do podłączenia lokalnych urządzeń sieciowych.                                                                                                    |
| PWR           | Gniazdo do podłączenia zasilacza sieciowego.                                                                                                    |
| ON/OFF        | Włącznik zasilania.                                                                                                    |

#### 1.1.2 Vigor2860n-plus

|                                                                  |                   | c Vigor2860n plus                                                                                                    |
|------------------------------------------------------------------|-------------------|----------------------------------------------------------------------------------------------------|
|                                                                  | rey lek           | VDSL2 Security Firewall                                                                                                    |
| ONOFFWPS ACT WAN2 QS 1<br>USB DSL WCF 2<br>Factory 2.4G 5G DoS 1 | ISB VDSL/ADSL WAN | Hali (JigatAN ► 1 2 3 4 5 6                                                                                                    |
| I FD                                                             | Status            | Obiaśnienie                                                                                                    |
| ACT (Activity)                                                   | Miga              | Router właczony i działa normalnie.                                                                                                    |
|                                                                  | Nie świeci        | Router wyłączony.                                                                                                    |
| USB                                                              | Świeci            | Urządzenie USB podłączone i aktywne.                                                                                                    |
|                                                                  | Miga              | Transmisja danych.                                                                                                    |
| 2.4G                                                             | Świeci            | Punkt dostępu bezprzewodowego 2.4GHz włączony.                                                                                                    |
|                                                                  | Miga              | Kontrolka miga podczas transmisji danych w ruchu<br>bezprzewodowym. Jeśli kontrolki ACT i WLAN migają<br>jednocześnie podczas pracy WPS to kontrolka WLAN<br>powróci do normalnego statusu po 2 minutach. (Należy<br>skonfigurować WPS w ciągu 2 minut). |
| WAN2                                                             | Świeci            | Połączenie z Internetem gotowe.                                                                                                    |
|                                                                  | Nie świeci        | Połączenie z Internetem niegotowe.                                                                                                    |
|                                                                  | Miga              | Transmisja danych.                                                                                                    |
| DSL                                                              | Świeci            | Gotowość do połączenia z Internetem przez łącze DSL                                                                                                    |
|                                                                  | Miga              | Wolno: Modem gotowy.<br>Szybko: Synchronizacia DSL w trakcie.                                                                                                    |
| 5G                                                               | Świeci            | Punkt dostepu bezprzewodowego 5GHz właczony.                                                                                                    |
|                                                                  | Miga              | Kontrolka miga podczas transmisji danych w ruchu<br>bezprzewodowym. Jeśli kontrolki ACT i WLAN migają<br>jednocześnie podczas pracy WPS to kontrolka WLAN<br>powróci do normalnego statusu po 2 minutach. (Należy<br>skonfigurować WPS w ciągu 2 minut). |
| QoS                                                              | Świeci            | Funkcja QoS aktywna.                                                                                                    |
| WCF                                                              | Świeci            | Filtr treści Web (Web Content Filter) aktywny. (Profil<br>uruchamia się w <b>Firewall &gt;&gt; Ustawienia Ogólne</b> , a<br>ustawia się w menu <b>CSM</b> ).                                                                                             |
| DoS                                                              | Świeci            | Funkcja DoS/DDoS aktywna.                                                                                                    |
|                                                                  | Miga              | Wykrycie ataku.                                                                                                    |
| Kontrolki Portu                                                  |                   |                                                                                                    |

|         | Lewa      | Świeci     | Port podłączony.                         |
|---------|-----------|------------|------------------------------------------|
| WAN2    | kontrolka | Nie świeci | Port rozłączony.                         |
| (Giga)  |           | Miga       | Transmisja danych.                       |
|         | Prawa     | Świeci     | Port podłączony z prędkością 1000Mbps.   |
|         | kontrolka | Nie świeci | Port podłączony z prędkością 10/100Mbps. |
|         | Lewa      | Świeci     | Port podłączony.                         |
| GigaLAN | kontrolka | Nie świeci | Port rozłączony.                         |
| 1~6     |           | Miga       | Transmisja danych.                       |
|         | Prawa     | Świeci     | Port podłączony z prędkością 1000Mbps.   |
|         | kontrolka | Nie świeci | Port podłączony z prędkością 10/100Mbps. |

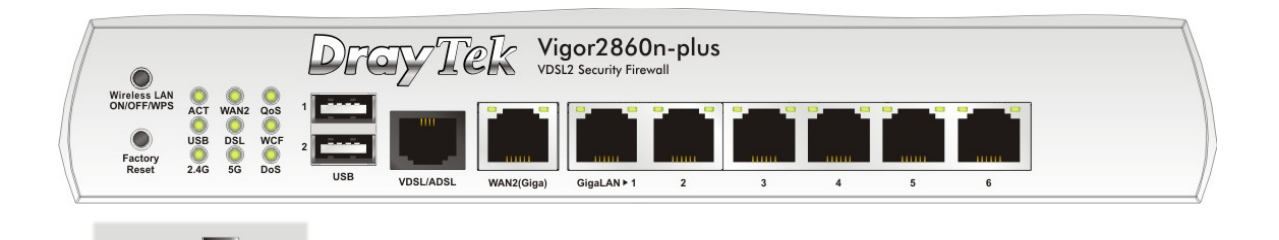

ON OFF

| Interfejs                  | Opis                                                                                                    |
|----------------------------|----------------------------------------------------------------------------------------------------|
| Wireless LAN<br>ON/OFF/WPS | Naciśnij przycisk "Wireless LAN ON/OFF/WPS" przez 2 sekundy<br>aby poczekać na urządzenie klienta tworzące połączenie sieciowe<br>przez WPS.<br>Naciśnij przycisk "LAN ON/OFF/WPS" jeden raz w celu włączenia<br>(kontrolka WLAN świeci) lub wyłączenia (kontrolka WLAN nie<br>świeci) sieci bezprzewodowej. |
| Factory Reset              | Przywraca ustawienia fabryczne. Włącz router (kontrolka ACT<br>miga). Wciśnij przycisk wewnątrz otworu i przytrzymaj ponad 5<br>sekund. Kiedy zauważysz, że kontrolka ACT miga szybciej niż<br>normalnie, zwolnij przycisk. Po tym router uruchomi się ponownie<br>z ustawieniami fabrycznymi.               |
| USB                        | Port do podłączenia urządzeń USB (modem 3G, drukarka lub dysk).                                                                                                    |
| VDSL2/ADSL                 | Port dostępu do Internetu przez VDSL2 lub ADSL2+                                                                                                    |
| WAN2 (Giga)                | Port do podłączenia dostępu do Internetu przez WAN/Ethernet                                                                                                    |
| GigaLAN (1-6)              | Porty do podłączenia lokalnych urządzeń sieciowych.                                                                                                    |
| PWR                        | Gniazdo do podłączenia zasilacza sieciowego.                                                                                                    |
| ON/OFF                     | Włącznik zasilania.                                                                                                    |

#### 1.1.3 Vigor2860Vn-plus

Prawa

kontrolka

Świeci

Nie świeci

|                            |      |               |                 | Dre                                     | YT         | ek vi      | gor2860     | )Vn-plu | S |   |   |   |          |      |
|----------------------------|------|---------------|-----------------|-----------------------------------------|------------|------------|-------------|---------|---|---|---|---|----------|------|
| Wireless LAN<br>ON/OFF/WPS |      | NAN2<br>DSL F | Cline<br>Chone1 | 1 2 2 2 2 2 2 2 2 2 2 2 2 2 2 2 2 2 2 2 |            |            |             |         |   |   |   |   |          |      |
| Reset                      | 2.40 | 30 P          | 101102          | USB                                     | VDSL2/ADSL | WAN2(Giga) | GigaLAN ► 1 | 2       | 3 | 4 | 5 | 6 | Phone1/2 | Line |

| LED         | LED Status Objaśnienie |            |                                                                                                    |  |  |  |
|-------------|------------------------|------------|----------------------------------------------------------------------------------------------------|--|--|--|
| ACT (Acti   | vity)                  | Miga       | Router włączony i działa normalnie.                                                                                                    |  |  |  |
| ·           | ÷ .                    | Nie świeci | Router wyłączony.                                                                                                    |  |  |  |
| USB         |                        | Świeci     | Urządzenie USB podłączone i aktywne.                                                                                                    |  |  |  |
|             |                        | Miga       | Transmisja danych.                                                                                                    |  |  |  |
| 2.4G        |                        | Świeci     | Punkt dostępu bezprzewodowego 2.4GHz włączony.                                                                                                    |  |  |  |
|             |                        | Miga       | Kontrolka miga podczas transmisji danych w ruchu<br>bezprzewodowym. Jeśli kontrolki ACT i WLAN migają<br>jednocześnie podczas pracy WPS to kontrolka WLAN<br>powróci do normalnego statusu po 2 minutach. (Należy<br>skonfigurować WPS w ciągu 2 minut). |  |  |  |
| WAN2        |                        | Świeci     | Połączenie z Internetem gotowe.                                                                                                    |  |  |  |
|             |                        | Nie świeci | Połączenie z Internetem niegotowe.                                                                                                    |  |  |  |
|             |                        | Miga       | Transmisja danych.                                                                                                    |  |  |  |
| DSL         |                        | Świeci     | Gotowość do połączenia z Internetem przez łącze DSL                                                                                                    |  |  |  |
|             |                        | Miga       | Wolno: Modem gotowy.<br>Szybko: Synchronizacja DSL w trakcie.                                                                                                    |  |  |  |
| 5G          |                        | Świeci     | Punkt dostępu bezprzewodowego 5GHz włączony.                                                                                                    |  |  |  |
|             |                        | Miga       | Kontrolka miga podczas transmisji danych w ruchu<br>bezprzewodowym. Jeśli kontrolki ACT i WLAN migają<br>jednocześnie podczas pracy WPS to kontrolka WLAN<br>powróci do normalnego statusu po 2 minutach. (Należy<br>skonfigurować WPS w ciągu 2 minut). |  |  |  |
| Line        |                        | Świeci     | Połączenie PSTN (przychodzące lub wychodzące).<br>W przypadku przerwania połączenia, kontrolka<br>przestanie świecić.                                                                                                    |  |  |  |
|             |                        | Nie świeci | Brak połączenia telefoniczego PSTN.                                                                                                    |  |  |  |
| Phone (1-2) |                        | Świeci     | Telefon podłączony do portu w trybie rozmowy.                                                                                                    |  |  |  |
|             |                        | Nie świeci | Telefon podłączony do portu w trybie oczekiwania.                                                                                                    |  |  |  |
|             |                        | Miga       | Połączenie przychodzące.                                                                                                    |  |  |  |
| Kontrolki   | portu                  |            |                                                                                                    |  |  |  |
|             | Lewa<br>kontrolka      | Świeci     | Port podłączony.                                                                                                    |  |  |  |
| WAN2        |                        | Nie świeci | Port rozłączony.                                                                                                    |  |  |  |
| (Giga)      |                        | Miga       | Transmisja danych.                                                                                                    |  |  |  |
|             | Prawa                  | Świeci     | Port podłączony z prędkością 1000Mbps.                                                                                                    |  |  |  |
|             | kontrolka              | Nie świeci | Port podłączony z prędkością 10/100Mbps.                                                                                                    |  |  |  |
| <u> </u>    | Lewa                   | Świeci     | Port podłączony.                                                                                                    |  |  |  |
| GigaLAN     | kontrolka              | Nie świeci | Port rozłączony.                                                                                                    |  |  |  |
| 1~6         |                        | Miga       | Transmisja danych.                                                                                                    |  |  |  |

Port podłączony z prędkością 1000Mbps.

Port podłączony z prędkością 10/100Mbps.

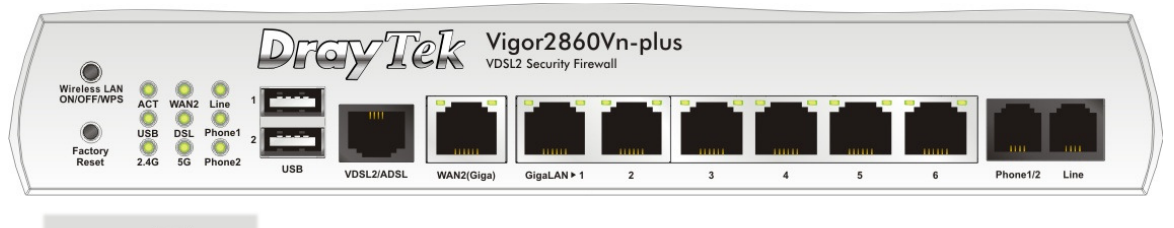

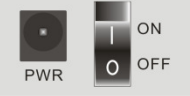

| Interfejs                  | Opis                                                                                                    |
|----------------------------|----------------------------------------------------------------------------------------------------|
| Wireless LAN<br>ON/OFF/WPS | Naciśnij przycisk "Wireless LAN ON/OFF/WPS" przez 2 sekundy<br>aby poczekać na urządzenie klienta tworzące połączenie sieciowe<br>przez WPS.<br>Naciśnij przycisk "LAN ON/OFF/WPS" jeden raz w celu włączenia<br>(kontrolka WLAN świeci) lub wyłączenia (kontrolka WLAN nie<br>świeci) sieci bezprzewodowej. |
| Factory Reset              | Przywraca ustawienia fabryczne. Włącz router (kontrolka ACT<br>miga). Wciśnij przycisk wewnątrz otworu i przytrzymaj ponad 5<br>sekund. Kiedy zauważysz, że kontrolka ACT miga szybciej niż<br>normalnie, zwolnij przycisk. Po tym router uruchomi się ponownie<br>z ustawieniami fabrycznymi.               |
| USB                        | Port do podłączenia urządzeń USB (modem 3G, drukarka lub dysk).                                                                                                    |
| VDSL2/ADSL                 | Port dostępu do Internetu przez VDSL2 lub ADSL2+                                                                                                    |
| WAN2 (Giga)                | Port do podłączenia dostępu do Internetu przez WAN/Ethernet                                                                                                    |
| GigaLAN (1-6)              | Porty do podłączenia lokalnych urządzeń sieciowych.                                                                                                    |
| Phone 1/2                  | Port do podłączenia telefonu analogowego.                                                                                                    |
| Line                       | Port do podłączenia linii PSTN                                                                                                    |
| PWR                        | Gniazdo do podłączenia zasilacza sieciowego.                                                                                                    |
| ON/OFF                     | Włącznik zasilania.                                                                                                    |

#### 1.2 Zawartość pudełka

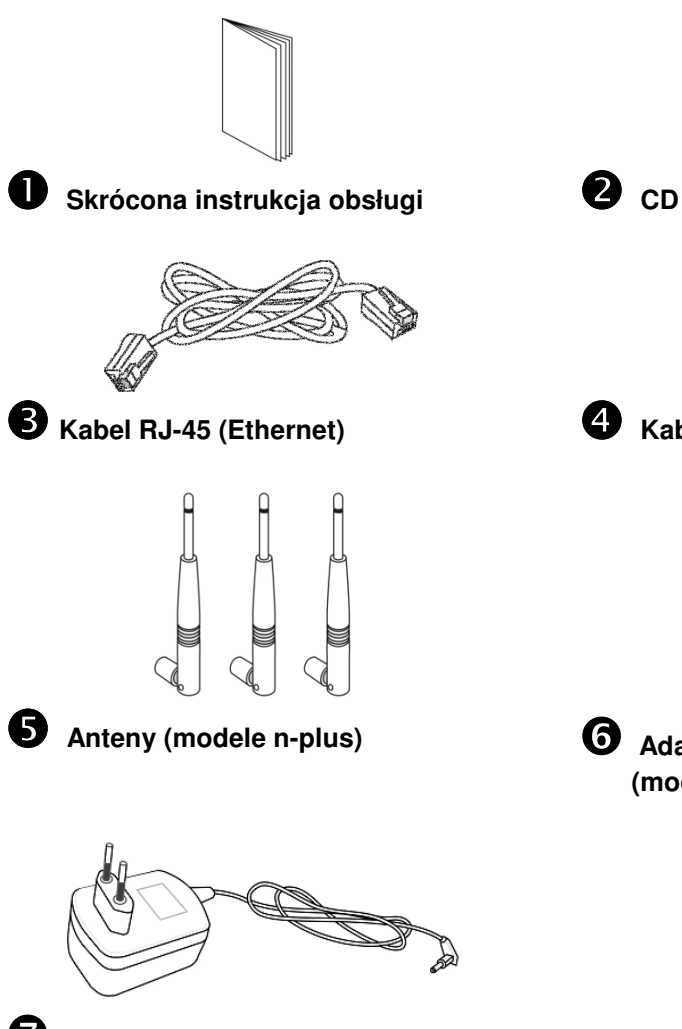

 $\bigcirc$ 

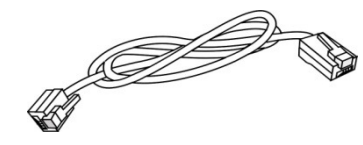

4 Kabel RJ-11

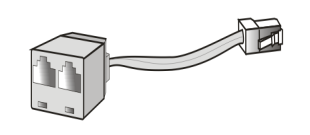

6 Adapter telefonu analogowego (modele V)

 Zasilacz sieciowy
 Maksymalny pobór energii wynosi 24W

## 2. Instalacja routera

W tej części dowiesz się jak podłączyć przewody i urządzenia do routera oraz skonfigurować router przez przeglądarkę internetową.

#### 2.1 Instalacja sprzętu

Przed konfiguracją routera należy prawidłowo podłączyć ze sobą urządzenia. Przykład połączenia sprzętu został opracowany w oparciu o model "*Vn*".

1. Podłącz zewnętrzny spliter ADSL2+/VDSL2 lub rozgałęziacz ADSL2+/VDSL2 do portu DSL routera za pomocą kabla RJ-11. Dla modelu 'Vn' podłącz port Line routera do splitera lub rozgałęziacza z mikrofiltrem.

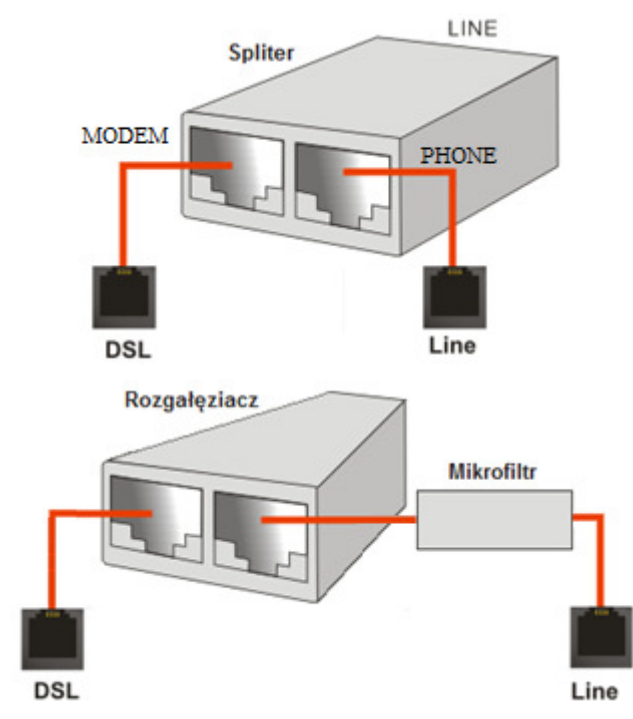

- 2. Podłącz jeden koniec kabla Ethernet (RJ-45) z jednym z portów LAN routera. Drugi koniec kabla włóż do portu Ethernet komputera.
- 3. Aby skorzystać z funkcji VoIP podłącz telefony do portu telefonicznego przez dołączony adapter analogowy. W modelach bez portów telefonicznych pomiń ten punkt.
- 4. Podłącz końcówkę zasilacza z gniazdem zasilania na tylnym panelu routera, wtyczkę włóż do kontaktu.
- 5. Uruchom urządzenie za pomocą przycisku zasilania umieszczonym na tylnym panelu.
- 6. System rozpoczyna uruchamianie. Po zakończeniu testu systemu dioda ACT zacznie migać.

(Szczegółowe informacje dotyczące znaczenia statusu diód w części 1.1).

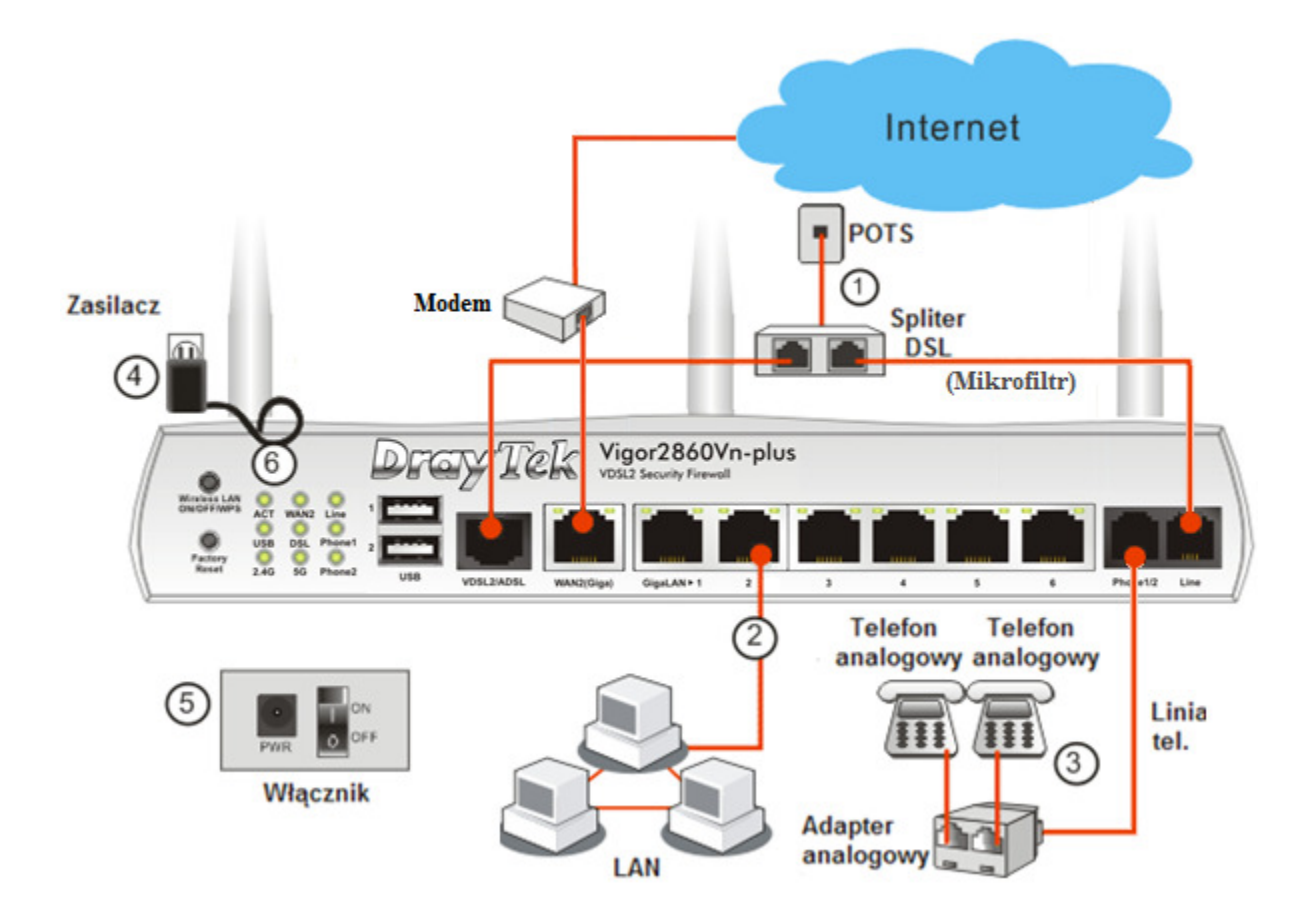

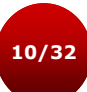

#### 2.2 Instalacja drukarki

Do routera można podłączyć drukarkę USB dzięki czemu komputery podłączone do tego routera będą miały możliwość drukowania za jego pośrednictwem. Poniższy przykład przedstawia konfigurację w Windows 7. Informacje na temat instalacji drukarki w Windows XP/Vista można znaleźć na stronie <u>www.draytek.com</u>.

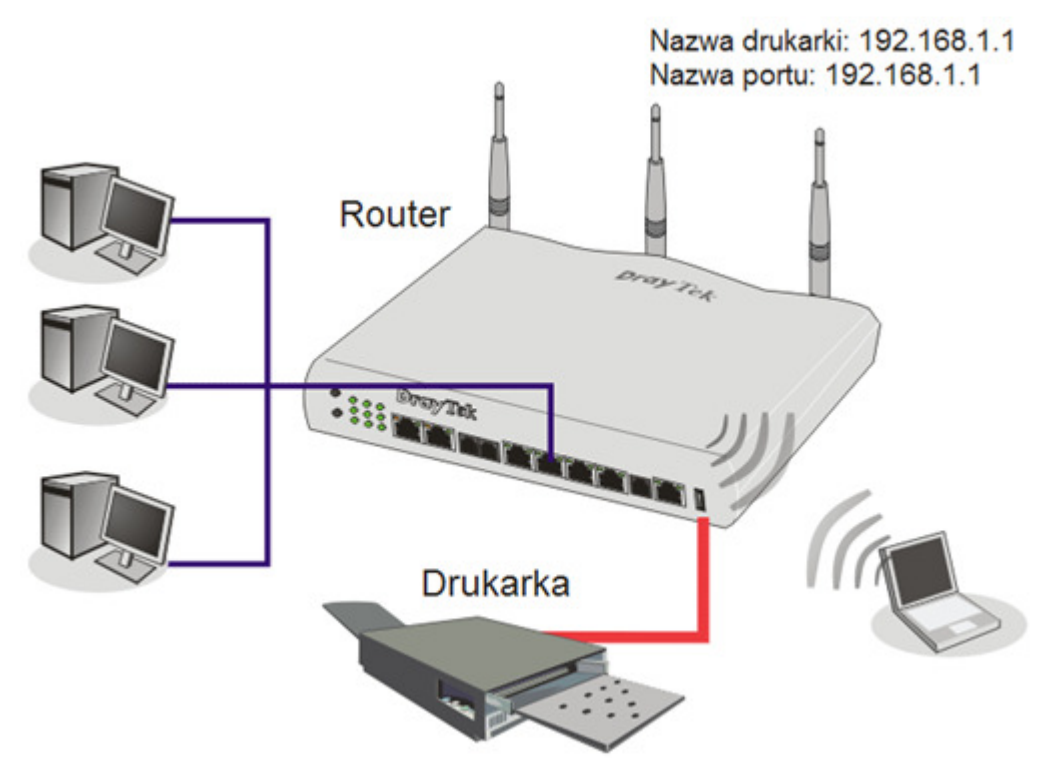

Przed skorzystaniem z drukarki, należy skonfigurować ustawienia podłączonych komputerów (lub klientów bezprzewodowych) według kolejnych kroków opisanych poniżej.

- 1. Podłącz drukarkę do routera przez USB/port równoległy.
- 2. Otwórz Urządzenia i drukarki w panelu sterowania (WindowsXP: Drukarki i faksy, WindowsVista: Drukarki). Kliknij Dodaj drukarkę.

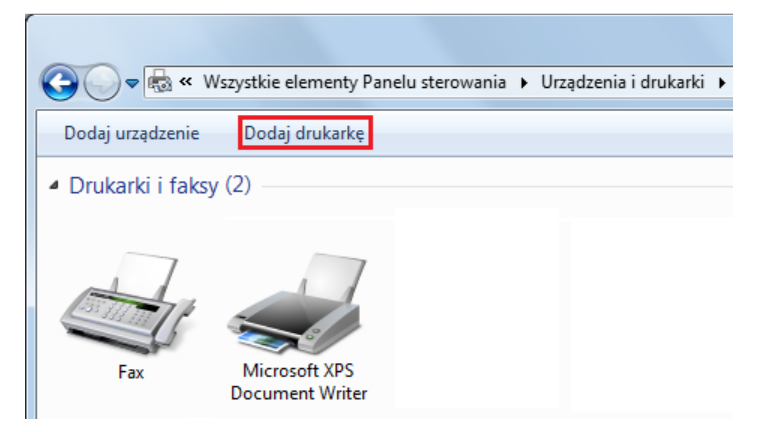

3. Kliknij: Dodaj drukarkę lokalną, a następnie Dalej

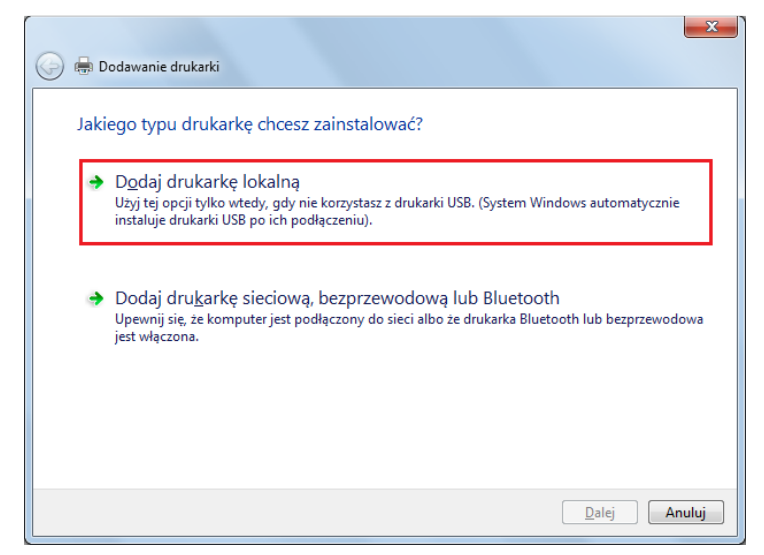

4. W kolejnym oknie zaznacz Utwórz nowy port: Typ portu: i z listy rozwijanej wybierz Standard TCP/IP Port. Kliknij Dalej

| Port drukarki to typ połączenia, które umożliwia komputerowi wymianę informacji z drukarką.  Użyj istniejącego portu:  LPT1: (Port drukarki)  Utwórz nowy port: Typ portu: Standard TCP/IP Port | drukarki to typ połączenia, które umożliwia komputerowi wymianę informacji z drukarką.<br>żyj istniejącego portu: LPT1: (Port drukarki)<br>twórz nowy port:<br>Typ portu: Standard TCP/IP Port | Wybierz port drukarki           |                                                              |
|----------------------------------------------------------------------------------------------------|----------------------------------------------------------------------------------------------------|---------------------------------|--------------------------------------------------------------|
| Uzyj istniejącego portu: LPT1: (Port drukarki) Utwórz nowy port: Typ portu: Standard TCP/IP Port                                                                                                | zyj istniejącego portu: LPT1: (Port drukarki)<br>twórz nowy port:<br>Typ portu: Standard TCP/IP Port                                                                                           | Port drukarki to typ połączenia | , które umożliwia komputerowi wymianę informacji z drukarką. |
| Utwórz nowy port:     Typ portu:     Standard TCP/IP Port                                                                                                    | twórz nowy port:<br>Typ portu: Standard TCP/IP Port                                                                                                    | 🔘 Użyj istniejącego portu:      | LPT1: (Port drukarki)                                        |
| Typ portu: Standard TCP/IP Port                                                                                                    | Typ portu: Standard TCP/IP Port                                                                                                    | Otwórz nowy port:               |                                                              |
|                                                                                                    |                                                                                                    | Typ portu:                      | Standard TCP/IP Port                                         |
|                                                                                                    |                                                                                                    |                                 |                                                              |
|                                                                                                    |                                                                                                    |                                 |                                                              |
|                                                                                                    |                                                                                                    |                                 |                                                              |
|                                                                                                    |                                                                                                    |                                 |                                                              |
|                                                                                                    |                                                                                                    |                                 |                                                              |
|                                                                                                    |                                                                                                    |                                 |                                                              |
|                                                                                                    |                                                                                                    |                                 |                                                              |
|                                                                                                    |                                                                                                    |                                 |                                                              |

5. W kolejnym oknie wpisz **192.168.1.1** (LAN IP routera) w polu **Nazwa hosta** drukarki lub adres IP oraz **Nazwa portu**. Następnie kliknij **Dalej**.

| Wpisz nazwę hosta druka                       | arki lub adres IP                |
|-----------------------------------------------|----------------------------------|
| <u>T</u> yp urządzenia:                       | Urządzenie TCP/IP                |
| Nazwa hosta drukarki lub <u>a</u> dres<br>IP: | 192.168.1.1                      |
| <u>N</u> azwa portu:                          | 192.168.1.1                      |
| ☑ Sprawdź drukarkę i automaty¢                | znie wybierz sterownik do użycia |

6. W kolejnym oknie w **Typ Urządzenia** wybierz Niestandardowy, a następnie kliknij Ustawienia.

| 🚱 🖶 Dodawanie drukarki                                                                                                    |                                                                                                    | ×     |
|----------------------------------------------------------------------------------------------------|----------------------------------------------------------------------------------------------------|-------|
| Wymagane są dodat                                                                                                    | kowe informacje na temat portu                                                                                                |       |
| Nie znaleziono urządzeni                                                                                                    | a w sieci. Upewnij się, czy:                                                                                                  |       |
| <ol> <li>Urządzenie jest włączo</li> <li>Sieć jest podłączona.</li> <li>Urządzenie jest prawid</li> <li>Adres na poprzedniej s</li> <li>Jeśli spodziewasz się, że</li> </ol> | ne.<br>łowo skonfigurowane.<br>tronie jest prawidłowy.<br>adres nie jest prawidłowy, kliknij przycisk "Wstecz", aby wrócić na |       |
| adres jest prawidłowy, w                                                                                                    | ipnie popraw adres i wykonaj przeszukiwanie sieci. Jeśli masz pewność, ż<br>ybierz typ urządzenia poniżej.                    | e     |
| <ul> <li>Standardowy</li> </ul>                                                                                                    | Generic Network Card                                                                                                    | -     |
| Niestandardowy                                                                                                    | Ustawienia                                                                                                    |       |
|                                                                                                    |                                                                                                    |       |
|                                                                                                    | Dalej A                                                                                                    | nuluj |

7. W części Protokół wybierz LPR, następnie wpisz p1 (cyfra 1) w nazwie kolejki. Potem kliknij OK.

| stawienia portu                     |                  |  |  |  |  |
|-------------------------------------|------------------|--|--|--|--|
| Na <u>z</u> wa portu:               | 192.168.1.1      |  |  |  |  |
| Nazwa drukarki lub <u>a</u> dres If | 192.168.1.1      |  |  |  |  |
| Protokół                            |                  |  |  |  |  |
| @ <u>R</u> aw                       | ⊚ <u>L</u> PR    |  |  |  |  |
| Ustawienia Raw                      |                  |  |  |  |  |
| Numer p <u>o</u> rtu:               | 9100             |  |  |  |  |
| Ustawienia LPR                      |                  |  |  |  |  |
| Nazwa <u>k</u> olejki:              | p1               |  |  |  |  |
| 🔲 <u>W</u> łączone zliczanie ba     | itów LPR         |  |  |  |  |
| Włączony stan protok                | ołu <u>S</u> NMP |  |  |  |  |
| <u>N</u> azwa społeczności:         | public           |  |  |  |  |
| Indeks <u>u</u> rządzenia           | 1                |  |  |  |  |
| SNMP:                               |                  |  |  |  |  |

Po powrocie do okna jak w punkcie 6 kliknij **Dalej**.

 Teraz system poprosi Cię o wybór prawidłowej drukarki, którą podłączyłeś do routera. Po dokonaniu wyboru, kliknij Dalej. Jeśli drukarka nie znajduje się na liście kliknij Z dysku... i wskaż właściwe sterowniki.

| Zainstaluj sterowni                                   | k drukarki         |                                                                                                    |                                               |
|-------------------------------------------------------|--------------------|----------------------------------------------------------------------------------------------------|-----------------------------------------------|
| Wybierz drukar                                        | rkę z listy. Klikn | ij przycisk Windows Update, aby wyświetlić                                                                                                    | więcej modeli.                                |
| Aby zainstalow                                        | ać sterownik z     | instalacyjnego dysku CD, kliknij przycisk Z o                                                                                                    | lysku.                                        |
| Aby Lanstalow                                         | ac secondic 2      | instalacyjnego dyska eb, kilkinj przycisk z e                                                                                                    | , <b>, , , , , , , , , , , , , , , , , , </b> |
|                                                       |                    |                                                                                                    |                                               |
|                                                       |                    |                                                                                                    |                                               |
|                                                       |                    |                                                                                                    |                                               |
| Producent                                             | *                  | Drukarki                                                                                                    |                                               |
| Producent<br>Fuji Xerox                               | ^                  | Drukarki<br>AP LaserJet 2200 Series PCL 5                                                                                                    |                                               |
| Producent<br>Fuji Xerox<br>Generic                    | <b>^</b>           | Drukarki<br>HP LaserJet 2200 Series PCL 5<br>HP LaserJet 2300 Series PS                                                                                                 |                                               |
| Producent<br>Fuji Xerox<br>Generic<br>Gestetner       | ^                  | Drukarki<br>HP LaserJet 2200 Series PCL 5<br>HP LaserJet 2300 Series PS<br>HP LaserJet 2300L PS                                                                         |                                               |
| Producent<br>Fuji Xerox<br>Generic<br>Gestetner<br>HP | ^                  | Drukarki<br>Drukarki<br>Drukarki PL LaserJet 2200 Series PCL 5<br>Drukarjet 2300 Series PS<br>Drukarjet 2300L PS<br>Drukarjet 2300L PS<br>Drukarki Drukarjet 2300L PCL5 |                                               |
| Producent<br>Fuji Xerox<br>Generic<br>Gestetner<br>HP | •                  | Drukarki<br>HP LaserJet 2200 Series PCL 5<br>HP LaserJet 2200 Series PS<br>HP LaserJet 2300 LPS<br>HP LaserJet 2050 PCL5<br>HP LaserJet 2052 PCL5                       |                                               |

9. W kolejnym oknie wpisz nazwę drukarki. Następnie kliknij Dalej.

| 🕝 🖶 Dodawanie drukark   | i                                                      | ×      |
|-------------------------|--------------------------------------------------------|--------|
| Wpisz nazwę dru         | karki                                                  |        |
| Nazwa drukarki:         | HP LaserJet 3050 PCL5                                  |        |
| Drukarka zostanie zain: | talowana przy użyciu sterownika HP LaserJet 3050 PCL5. |        |
|                         |                                                        |        |
|                         | Dalej                                                  | Anuluj |

10. W kolejnym oknie wybierz opcje udostępniania drukarki. Następnie kliknij Dalej

| Udostępnianie dr                                | ukarki                                                                                                    |
|-------------------------------------------------|----------------------------------------------------------------------------------------------------|
| Jeśli chcesz udostępnić<br>wpisać nową. Nazwa u | tę drukarkę, musisz podać nazwę udziału. Możesz użyć sugerowanej nazwy lub<br>działu będzie widoczna dla innych użytkowników w sieci. |
| Nie udostępniaj tej                             | Irukarki                                                                                                    |
| 🔘 Udostępniaj tę druk                           | arkę, aby inni użytkownicy w sieci mogli ją znaleźć i używać jej                                                                      |
| Nazwa udziału: [                                |                                                                                                    |
| Lokalizacja:                                    |                                                                                                    |
| Komentarz:                                      |                                                                                                    |
|                                                 |                                                                                                    |

11. Pomyślnie dodano drukarkę. Kliknij Zakończ.

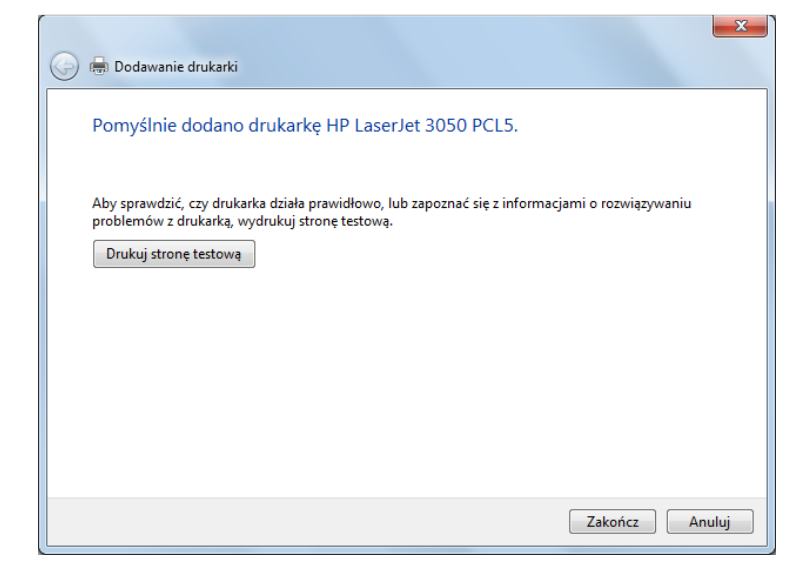

Od tej pory można już korzystać z drukarki. Większość drukarek różnych producentów jest kompatybilna z routerami Vigor.

Uwaga 1: Niektóre drukarki z możliwością faksu, skanowania lub innymi funkcjami dodatkowymi nie są wspierane. Jeżeli nie jesteś pewien czy twoja drukarka jest obsługiwana, lista kompatybilnych drukarek znajduje się na stronie <u>www.draytek.com</u>. Otwórz Support>>FAQ/Application Notes; po lewej stronie przejdź do USB>>Printer Server i kliknij link "What types of printers are compatibile with Vigor router?"

| Dra                | <b>y</b> Tek   |          |                | M                   | Vigor   💐          | 🕺 f Global       | (English) ▼ | Log in |
|--------------------|----------------|----------|----------------|---------------------|--------------------|------------------|-------------|--------|
| About              | Products       | Supports | Solutions      | Multimedia          | Contact Us         | Become a Partner | Q Search    |        |
| FAQ / A            | pplication     | You are  | here: Home 🕨 S | supports 🕨 FAQ / Ap | pplication Notes 🕨 | Printer Server   |             |        |
| USB<br>Printer S   | <u>Server</u>  | Pri      | nter Ser       | ver                 |                    |                  |             |        |
| 3G/4G I<br>Connect | nternet<br>ion | W        | hat types of p | rinters are con     | npatible with V    | igor router?     |             |        |

**Uwaga 2:** Router Vigor obsługuje polecenie drukowania przez LAN/WLAN, ale nie WAN.

## 3. Konfiguracja routera przez stronę Web

W celu uzyskania dostępu do Internetu, po zainstalowaniu sprzętu, należy do końca przeprowadzić podstawową konfigurację.

#### 3.1 Dostęp do strony Web

Upewnij się, że router jest prawidłowo połączony z komputerem.

8

**Uwaga:** Możesz pozwolić aby Twój komputer sam uzyskał IP od routera automatycznie lub ustawić adres IP komputera w tej samej podsieci co domyślny adres IP routera Vigor, tj. 192.168.1.1. Szczegółowe informacje znajdują się w dalszej części instrukcji, tj. Rozwiązywanie Problemów.

Otwórz przeglądarkę i wpisz <u>http://192.168.1.1</u>. W wywołanym okienku pojawi się polecenie aby wprowadzić nazwę użytkownika i hasło.

Dla poziomu administratora wpisz nazwę użytkownika **admin**, hasło **admin** i kliknij **Login (Zaloguj)** - pojawi się główny ekran.

| admin     |
|-----------|
| •••••     |
| Login     |
| Reserved. |
|           |

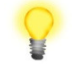

**Uwaga:** Jeżeli nie uda Ci się uzyskać dostępu do konfiguracji sieci, należy przejść do części "Rozwiązywanie problemów" w celu zdiagnozowania i rozwiązania problemu.

Domyślnie router dokona automatycznego wylogowania po pięciu minutach bezczynności (brak operacji na stronie). Możesz dostosować ustawienia do własnych potrzeb.

| Autowylogowanie | - |
|-----------------|---|
| Autowylogowanie |   |
| Wyłącz          |   |
| 1 min           |   |
| 3 min           |   |
| 5 min           |   |
| 10 min          |   |

#### 3.2 Konfiguracja podstawowa

Szybki Kreator został zaprojektowany, aby łatwo skonfigurować router do dostępu do Internetu. Możesz bezpośrednio uzyskać dostęp do Szybkiego Kreatora za pomocą interfejsu WWW.

Po zalogowaniu pojawi się główny ekran.

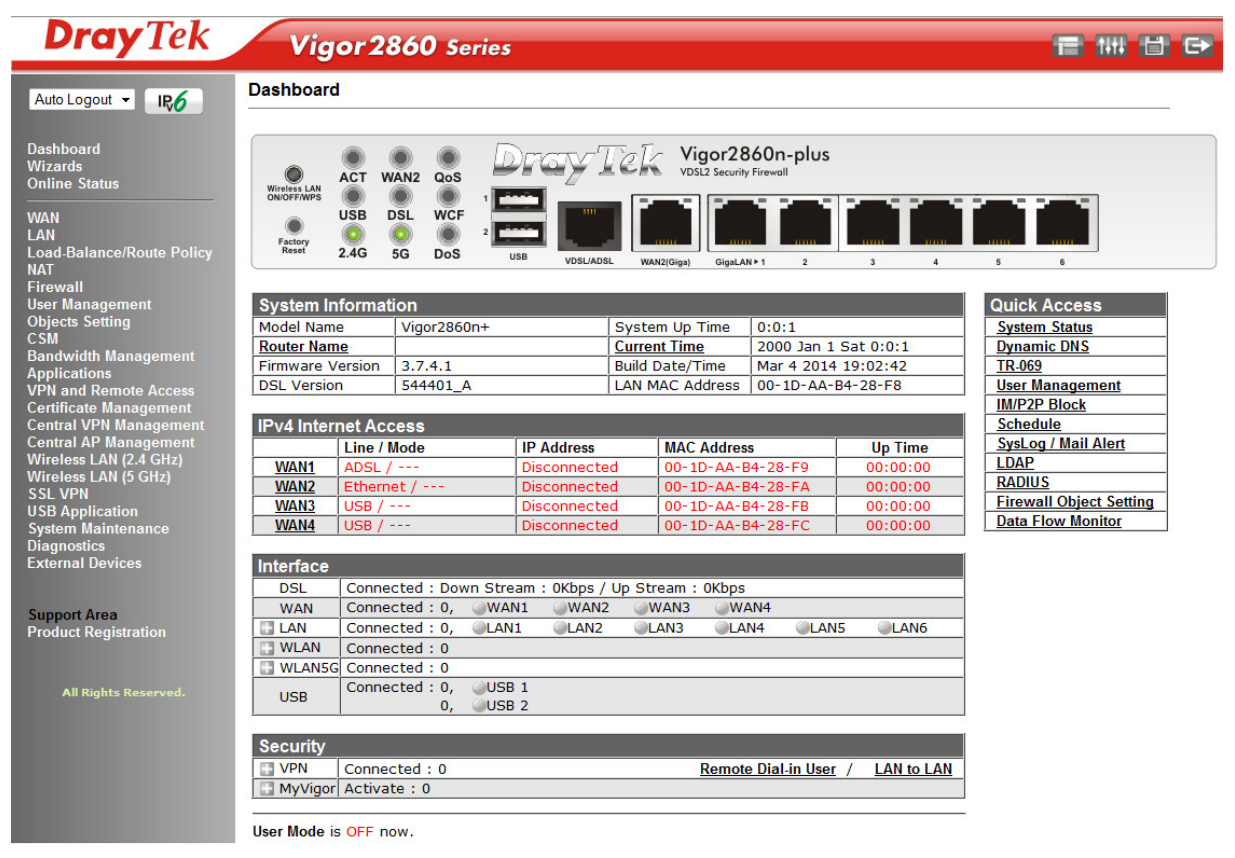

Uwaga: Menu może się różnić w zależności od modelu routera, który posiadasz.

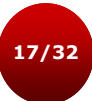

W części Wizards (Kreatory), wybierz Quick Start Wizard (Szybki Kreator).

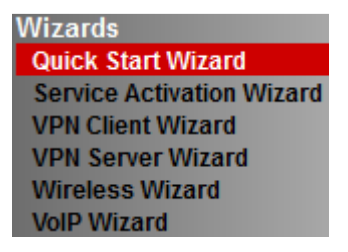

Wpisz obecne hasło logowania w polu **Old Password (Stare Hasło)**, a następnie wpisz nowe hasło w polu **New Password (Nowe hasło)** oraz **Confirm Password (Potwierdź hasło)**. Następnie kliknij **Next (Dalej)** aby przejść do kolejnego kroku.

| luick Start Wizard                 |                                           |
|------------------------------------|-------------------------------------------|
| nter login password                |                                           |
| Please enter an alpha-numeric stri | ing as your Password (Max 23 characters). |
| Old Password                       |                                           |
| New Password                       |                                           |
| Confirm Password                   |                                           |
|                                    |                                           |
|                                    |                                           |
|                                    |                                           |
|                                    |                                           |
|                                    |                                           |
|                                    |                                           |
|                                    |                                           |

Na następnej stronie, tak jak to pokazano poniżej, wybierz interfejs WAN z którego korzystasz. Jeśli chcesz skonfigurować ADSL/VDSL2, wybierz WAN1. Jeśli chcesz skonfigurować WAN/Ethernet, wybierz WAN2. Jeśli chcesz skonfigurować dostęp przed modem 3G, wybierz WAN3. Następnie, kliknij **Next** (**Dalej**), aby przejść do następnego kroku.

| Interface          |                    |
|--------------------|--------------------|
| WAN Interface:     | WAN1 -             |
| Display Name:      |                    |
| Physical Mode:     | ADSL / VDSL2       |
| Physical Type:     | Auto negotiation 👻 |
| VLAN Tag insertion | Disable 👻          |
|                    |                    |
|                    |                    |
|                    |                    |
|                    |                    |
|                    |                    |
|                    |                    |
|                    |                    |

#### 3.2.1 WAN1 - ADSL/VDSL2

Wybierz **WAN1** jako interfejs WAN. Jeżeli nie określisz **DSL Mode**, router wykryje właściwy typ połączenia. Następnie kliknij **Next (Dalej)**.

| AN Interface: WAN1 ▼<br>isplay Name:<br>hysical Mode: ADSL / VDSL2<br>SL Mode: Auto ▼<br>hysical Type: Auto negotiation ▼<br>LAN Tage insection |                    |                    |
|----------------------------------------------------------------------------------------------------|--------------------|--------------------|
| isplay Name:<br>hysical Mode: ADSL / VDSL2<br>SL Mode: Auto                                                                                     | WAN Interface:     | WAN1 -             |
| hysical Mode: ADSL / VDSL2<br>SL Mode: Auto v<br>hysical Type: Auto negotiation v<br>Auto negotiation v                                         | Display Name:      |                    |
| SL Mode: Auto    Auto                                                                                                    | Physical Mode:     | ADSL / VDSL2       |
| Auto negotiation v                                                                                                    | DSL Mode:          | Auto 👻             |
| AN Tag insertion Disable -                                                                                                    | Physical Type:     | Auto negotiation 👻 |
| Disable •                                                                                                    | VLAN Tag insertion | Disable 👻          |
|                                                                                                    |                    |                    |
|                                                                                                    |                    |                    |
|                                                                                                    |                    |                    |
|                                                                                                    |                    |                    |
|                                                                                                    |                    |                    |
|                                                                                                    |                    |                    |

Na następnej stronie, tak jak to pokazano poniżej, należy wybrać właściwy typ dostępu do Internetu zgodnie z informacją dostarczoną przez Twojego dostawcę usług internetowych. Jeśli nie znasz właściwych ustawień ADSL kliknij przycisk Auto Detect (Automatyczne wykrywanie) i postępuj zgodnie ze wskazówkami. Następnie kliknij Next (Dalej) aby przejść do kolejnego kroku.

| ct to Internet  |                           |
|-----------------|---------------------------|
| WAN 1           |                           |
| Protocol        | PPPoE/PPPoA 🗸             |
| For ADSL Only:  |                           |
| Encapsulation   | PPP₀E LLC/SNAP            |
| VPI             | 0 Auto detect             |
| VCI             | 35                        |
| Fixed IP        | Yes     In No(Dynamic IP) |
| IP Address      |                           |
| Subnet Mask     |                           |
| Default Gateway |                           |
| Primary DNS     | 8.8.8.8                   |
| Second DNS      | 8.8.4.4                   |

**PPPoE/PPPoA:** jeśli klikniesz protokół PPPoE/PPPoA, należy manualnie wprowadzić Nazwę użytkownika/Hasło dostarczone przez Twojego dostawcę usług. Następnie kliknij **Next (Dalej).** 

| xyz@neostrada.pl |                  |                  |
|------------------|------------------|------------------|
| •••••            |                  |                  |
| •••••            |                  |                  |
|                  |                  |                  |
|                  |                  |                  |
|                  |                  |                  |
|                  |                  |                  |
|                  |                  |                  |
|                  |                  |                  |
|                  |                  |                  |
| < Back Next >    | Finish           | Cancel           |
|                  | xyz@neostrada.pl | xyz@neostrada.pl |

**MPoA/Statyczny lub Dynamiczny IP:** jeśli wybierzesz protokół MPoA/Static or Dynamic IP, pojawi się przedstawiona poniżej strona. Wpisz informację dotyczącą adresu IP jaką otrzymałeś od swojego dostawcy usług. Przejdź do kolejnego kroku klikając **Next** (**Dalej**).

| WAN 1           |                               |
|-----------------|-------------------------------|
| Protocol        | MPoA / Static or Dynamic IP 👻 |
| For ADSL Only:  |                               |
| Encapsulation   | 1483 Bridged IP LLC 🗸         |
| VPI             | 8 Auto detect                 |
| VCI             | 35                            |
|                 |                               |
| Fixed IP        | Ves No(Dynamic IP)            |
| IP Address      |                               |
| Subnet Mask     |                               |
| Default Gateway |                               |
| Primary DNS     | 8.8.8.8                       |
| Second DNS      | 8844                          |

Pojawienie się okna przedstawionego na rysunku poniżej oznacza, że kreator został zakończony. Wyświetlone podsumowanie zależy od rodzaju połączenia. Kliknij **Finish** (**Koniec**) i zrestartuj router. Po tym możesz już korzystać z Internetu.

. . . . . . . . . . .

| se confirm your settings:                                                                                                    |                                                                            |
|----------------------------------------------------------------------------------------------------|----------------------------------------------------------------------------|
| WAN Interface:<br>Physical Mode:<br>VPI:<br>VCI:<br>Protocol / Encapsulation:<br>Fixed IP:<br>Primary DNS:<br>Secondary DNS: | WAN1<br>ADSL / VDSL2<br>0<br>35<br>PPPoE / LLC<br>No<br>8.8.8.8<br>8.8.4.4 |
|                                                                                                    | <back next=""> Finish Canc</back>                                          |

#### 3.2.2 WAN2 - Ethernet

Wybierz WAN2 jako interfejs WAN a następnie kliknij Next (Dalej).

| Interface          |                    |
|--------------------|--------------------|
| WAN Interface:     | WAN2 -             |
| Display Name:      |                    |
| Physical Mode:     | Ethernet           |
| Physical Type:     | Auto negotiation 👻 |
| VLAN Tag insertion | Disable 👻          |
|                    |                    |
|                    |                    |
|                    |                    |
|                    |                    |
|                    |                    |
|                    |                    |
|                    |                    |

Na następnej stronie, tak jak to pokazano poniżej, należy wybrać właściwy rodzaj dostępu do Internetu **zgodnie z informacją dostarczoną przez Twojego dostawcę usług internetowych.** Następnie kliknij **Next (Dalej)** aby przejść do kolejnego kroku.

| WAN 2                     |                                                |
|---------------------------|------------------------------------------------|
| Select one of the followi | ng Internet Access types provided by your ISP. |
|                           | PPPoE                                          |
|                           | РРТР                                           |
|                           | Static IP                                      |
|                           | O DHCP                                         |
|                           |                                                |
|                           |                                                |
|                           |                                                |
|                           |                                                |
|                           |                                                |
|                           |                                                |
|                           |                                                |
|                           |                                                |

**PPPoE:** jeśli klikniesz PPPoE, należy manualnie wprowadzić Nazwę użytkownika/Hasło dostarczone przez Twojego dostawcę usług. Następnie kliknij **Next (Dalej)**.

| oE Client Mode          |                           |  |
|-------------------------|---------------------------|--|
| WAN Z                   | word provided by your ICD |  |
| Service Name (Optional) |                           |  |
| Username                | xyz@neostrada.pl          |  |
| Password                | •••••                     |  |
| Confirm Password        | •••••                     |  |
|                         |                           |  |
|                         |                           |  |

**Stałe IP:** jeśli klikniesz Static IP, należy manualnie wprowadzić adresację IP dostarczoną przez Twojego dostawcę usług. Następnie kliknij **Next (Dalej)**.

| ic IP Client Mode          |                                |            |  |
|----------------------------|--------------------------------|------------|--|
| WAN 2                      |                                |            |  |
| Enter the Static IP config | juration provided by your ISP. |            |  |
| WAN IP                     | 88.88.88.2                     |            |  |
| Subnet Mask                | 255.255.255.248                |            |  |
| Gateway                    | 88.88.88.1                     |            |  |
| Primary DNS                | 8.8.8.8                        |            |  |
| Secondary DNS              | 8.8.4.4                        | (optional) |  |
|                            |                                |            |  |
|                            |                                |            |  |
|                            |                                |            |  |
|                            |                                |            |  |
|                            |                                |            |  |

DHCP: jeśli klikniesz DHCP pojawi się przedstawiona poniżej strona. Po prostu kliknij Next (Dalej).

| WAN 2<br>If your ISP requ<br>enter it in. | uires you to enter a specific host name or specific MAC address, please |
|-------------------------------------------|-------------------------------------------------------------------------|
| Host Name                                 | (optional)                                                              |
| MAC                                       | 00 - 1D - AA - B3 - 01 - 62 (optional)                                  |
|                                           |                                                                         |
|                                           |                                                                         |
|                                           |                                                                         |
|                                           |                                                                         |
|                                           |                                                                         |
|                                           |                                                                         |

Pojawienie się okna przedstawionego na rysunku poniżej oznacza, że kreator został zakończony. Wyświetlone podsumowanie zależy od rodzaju połączenia. Kliknij **Finish** (**Koniec**) i zrestartuj router. Po tym możesz już korzystać z Internetu.

Quick Start Wizard

| ase confirm your settings: |                  |
|----------------------------|------------------|
|                            |                  |
| WAN Interface:             | WAN2             |
| Physical Mode:             | Ethernet         |
| Physical Type:             | Auto negotiation |
| Internet Access:           | DHCP             |
|                            |                  |
|                            |                  |

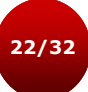

#### 3.2.3 WAN3/WAN4 - USB

Wybierz WAN3 lub WAN4 jako interfejs WAN a następnie kliknij Next (Dalej).

| N Interface    |        |
|----------------|--------|
| WAN Interface: | WAN3 - |
| Display Name:  |        |
| Physical Mode: | USB    |
|                |        |
|                |        |
|                |        |
|                |        |
|                |        |
|                |        |
|                |        |
|                |        |

**Tryb PPP:** jeśli klikniesz **3G/4G USB Modem (PPP mode)** należy manualnie wprowadzić **Nazwę APN (APN Name)** oraz kliknąć przycisk **Zastosuj (Apply)**. Następnie kliknij **Next (Dalej)**.

Quick Start Wizard

| WAN 3                     |                              |       |
|---------------------------|------------------------------|-------|
| Internet Access :         | 3G/4G USB Modem(PPP mode) 🔻  |       |
| 3G/4G USB Modem(PPP mode) |                              |       |
| SIM PIN code              |                              |       |
| Modem Initial String      | APN:internet                 |       |
|                           | (Default:AT&FE0V1X1&D2&C1S0: | =0)   |
| APN Name                  | internet                     | Apply |
|                           |                              |       |
|                           |                              |       |
|                           |                              |       |
|                           |                              |       |
|                           |                              |       |

**Tryb DHCP**: jeśli klikniesz **4G USB Modem (DHCP mode)** należy manualnie wprowadzić **Nazwę APN (APN Name)**. Następnie kliknij **Next (Dalej)**.

Quick Start Wizard

| VVAN 3                  |                               |
|-------------------------|-------------------------------|
| Internet Access :       | 4G USB Modem(DHCP mode) 🔹     |
| 4G USB Modem(DHCP mode) |                               |
| SIM PIN code            |                               |
| Network Mode            | 4G/3G/2G - (Default:4G/3G/2G) |
| APN Name                | internet                      |
|                         |                               |
|                         |                               |
|                         |                               |
|                         |                               |
|                         |                               |
|                         |                               |

Pojawienie się okna przedstawionego na rysunku poniżej oznacza, że kreator został zakończony. Wyświetlone podsumowanie zależy od rodzaju połączenia. Kliknij **Finish** (**Koniec**) i zrestartuj router. Po tym możesz już korzystać z Internetu.

| WAN Interface:                                                  | WAN3                                                                                 |
|-----------------------------------------------------------------|--------------------------------------------------------------------------------------|
| Physical Mode:                                                  | USB                                                                                  |
| Internet Access:                                                | PPP                                                                                  |
| Click <b>Back</b> to modify chan<br>settings and restart the Vi | ges if necessary. Otherwise, click Finish to save the current igor router.           |
| Click <b>Back</b> to modify chan settings and restart the Vi    | ges if necessary. Otherwise, click <b>Finish</b> to save the current<br>igor router. |

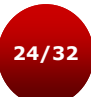

#### 3.3 Konfiguracja bezprzewodowa

劃

Jeżeli posiadasz router Vigor2860, pomiń tę część.

Aby model "*n-plus*", "*Vn-plus*" działał poprawnie wykorzystując funkcje bezprzewodowe, konieczna jest konfiguracja ustawień sieci bezprzewodowej. Zapoznaj się dokładnie z informacjami zamieszczonymi poniżej w celu prawidłowej konfiguracji routera.

Domyślna wartość zakresu częstotliwości jest zależna od kraju w którym zakupiono urządzenie.

W trybie infrastruktury sieci, bezprzewodowy router Vigor spełnia rolę Punktu Dostępu (AP) łączącego wielu klientów bezprzewodowych lub stacji (STA). Wszystkie stacje (klienci) współdzielą dostęp do Internetu z innymi przewodowymi hostami przez router Vigor.

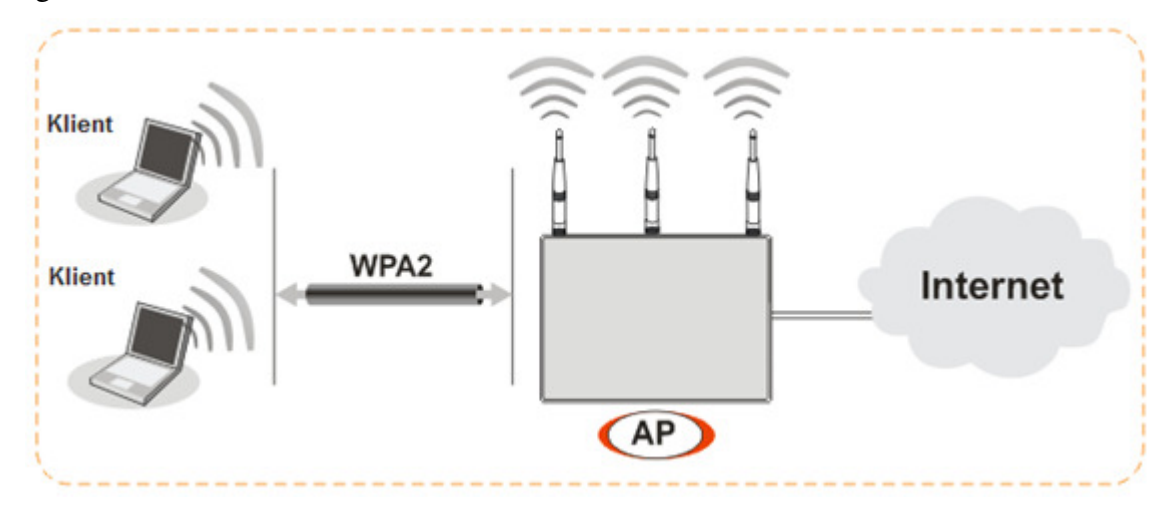

Kreator WLAN został zaprojektowany, aby łatwo skonfigurować router dla bezprzewodowego dostępu hosta oraz gościa. Możesz bezpośrednio uzyskać dostęp do Kreatora WLAN za pomocą interfejsu WWW.

W części Wizards (Kreatory), wybierz Wireless Wizard (Kreator WLAN).

| Wizards                   |
|---------------------------|
| Quick Start Wizard        |
| Service Activation Wizard |
| VPN Client Wizard         |
| VPN Server Wizard         |
| Wireless Wizard           |
| VoIP Wizard               |

**Konfiguracja hosta AP** przeznaczona jest dla bezprzewodowego dostępu domowego lub wewnętrznego firmy. Określ nazwę SSID sieci (domyślnie DrayTek), Tryb (domyślnie Mixed(11b+11g+11n), Kanał (domyślnie kanał 6) oraz hasło WPA2/PSK(8~63 znaków). Następnie kliknij **Next (Dalej)** aby przejść do kolejnego kroku.

| Wileless 2.40112 36                                | ettings                                      |  |
|----------------------------------------------------|----------------------------------------------|--|
| Name:                                              | DrayTek                                      |  |
| Mode:                                              | Mixed(11b+11g+11n) -                         |  |
| Channel:                                           | Channel 6, 2437MHz 🔹                         |  |
| Security Key:                                      | ******                                       |  |
| Use the same some some some some some some some so | SSID and Security Key as above<br>DrayTek_5G |  |
| Mode:                                              | Mixed (11a+11n) 👻                            |  |
|                                                    |                                              |  |
| Channel:                                           | Channel 36, 5180MHz 👻                        |  |

**Konfiguracja gościa AP** przeznaczona jest dla bezprzewodowego dostępu gościnnego. Włącz tryb Guest AP, określ nazwę SSID sieci (domyślnie DrayTek\_Guest) oraz hasło WPA2/PSK (8~63 znaków). Następnie kliknij **Next (Dalej)** aby przejść do kolejnego kroku.

| st AP Configuration                                                                                     |                                                                                                    |
|----------------------------------------------------------------------------------------------------|----------------------------------------------------------------------------------------------------|
| Wireless 2.4GHz                                                                                         | Settings                                                                                                    |
| 🔍 Enable 🛛 🔍                                                                                            | Disable                                                                                                    |
| SSID:                                                                                                   | DrayTek_Guest                                                                                                   |
| Security Key:                                                                                           | ******                                                                                                    |
| Rate Control:                                                                                           | Enable Upload 30000 kbps Download 30000 kbps                                                                    |
| © Enable 🔍 🤅                                                                                            | Disable                                                                                                    |
| © Enable 🛛 🖲 🛛<br>Use the sam SSID:                                                                     | Disable<br>e SSID and Security Key as above<br>DrayTek_5G_Guest                                                 |
| © Enable 🛛 🖲 🕅<br>🔲 Use the sam<br>SSID:<br>Security Key:                                               | Disable<br>e SSID and Security Key as above<br>DrayTek_5G_Guest                                                 |
| <ul> <li>Enable</li> <li>Use the sam<br/>SSID:</li> <li>Security Key:</li> <li>Rate Control:</li> </ul> | Disable<br>e SSID and Security Key as above<br>DrayTek_5G_Guest<br>Enable Upload 30000 kbps Download 30000 kbps |

Pojawienie się okna przedstawionego na rysunku poniżej oznacza, że kreator został zakończony. Kliknij **Finish (Koniec)** i zrestartuj router. Po tym możesz już korzystać z Internetu.

Wireless Wizard

| Wireless 2.4GHz Settings   | Wireless 5GHz Settings      |
|----------------------------|-----------------------------|
| Mode:Mixed(11b+11g+11n)    | Mode:Mixed (11a+11n)        |
| Channel:Channel 6, 2437MHz | Channel:Channel 36, 5180MHz |
| Host AP                    | Host AP                     |
| SSID Name:DrayTek          | SSID Name:DrayTek_5G        |
| Security Key:************  | Security Key:***********    |
| Guest AP                   | Guest AP                    |
| Status:Disabled            | Status:Disabled             |
| SSID Name:DrayTek_Guest    | SSID Name:DrayTek_5G_Gues   |
| Security Key:************  | Security Key:***********    |
| Rate Control:Disabled      | Rate Control:Disabled       |

## 4. Rozwiązywanie problemów

Zadaniem niniejszej części jest pomoc w znalezieniu rozwiązań problemów, które uniemożliwiają dostęp do Internetu pomimo zainstalowania routera i przeprowadzenia konfiguracji przez przeglądarkę. Zapoznaj się z podpunktami poniżej aby sprawdzić status podstawowej instalacji krok po kroku.

- Sprawdzenie statusu sprzętu
- Sprawdzenie ustawień połączenia sieciowego na Twoim komputerze
- Pingowanie routera z komputera
- Sprawdzenie ustawień dostawcy usług internetowych
- Przywrócenie ustawień fabrycznych

Jeżeli wszystkie wyżej wymienione kroki zostały przeprowadzone a mimo to, router nadal nie działa poprawnie, należy skontaktować się z dystrybutorem w celu uzyskania fachowej pomocy.

#### 4.1 Sprawdzenie statusu sprzętu

Wykonaj następujące kroki aby zweryfikować status sprzętu.

- 1. Sprawdź zasilanie i połączenie kablowe LAN. Zapoznaj się z punktem 2.1 Instalacja Sprzętu aby uzyskać więcej informacji.
- 2. Włącz router. Upewnij się, ze **kontrolka ACT** miga z częstotliwością jeden raz na sekundę i czy **kontrolka LAN** świeci się jasnym światłem.

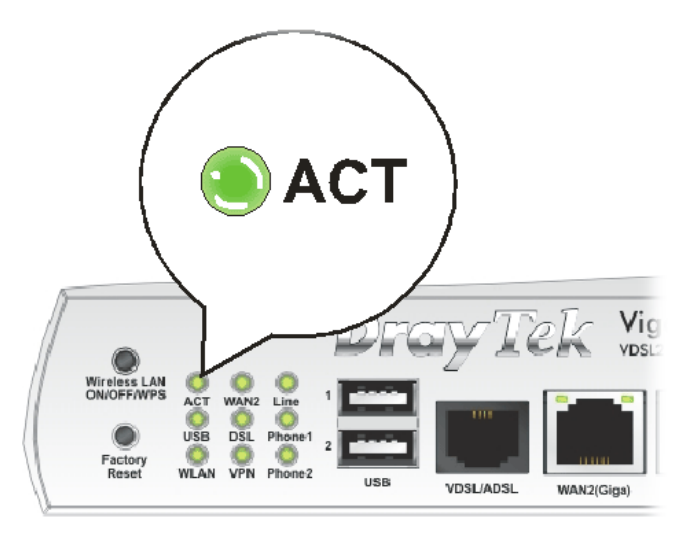

**3.** Jeśli nie, oznacza to nieprawidłowości ze statusem sprzętu. Wróć do sekcji **"2.1 Instalacja Sprzętu"** i przeprowadź instalację sprzętu ponownie. Jeśli to nie pomoże, spróbuj raz jeszcze.

# 4.2 Sprawdzenie ustawień połączenia sieciowego na Twoim komputerze

Czasami błąd w połączeniu ma miejsce w wyniku błędnych ustawień połączenia sieciowego. Jeżeli po zastosowaniu się do wytycznych zawartych we wcześniejszym punkcie nadal nie możesz nawiązać połączenia, należy przeprowadzić kroki zamieszczone poniżej w celu upewnienia się, że ustawienia połączenia sieciowego są w porządku.

#### Użytkownicy Windows

- Poniższy przykład dotyczy operacji przeprowadzanych pod Windows 7. Pomoc dla użytkowników innych systemów operacyjnych znajduje się w formie przykładów krok po kroku i innych uwag na stronie <u>www.draytek.com</u>
- 1. Otwórz Panel Sterowania i przejdź do Centrum Sieci i Udostępniania (Windows XP: Połączenia Sieciowe, Windows Vista: Centrum Sieci i Udostępniania).
- 2. Kliknij Połączenie Lokalne, a następnie Właściwości.

| Strona główna Panelu<br>sterowania    | Wyświetl podstawowe      | e informacje o sieci i s | skonfiguruj połącz | enia                    |
|---------------------------------------|--------------------------|--------------------------|--------------------|-------------------------|
|                                       | Stan: Połączenie lokalne |                          | ×                  | Zobacz pełną map        |
| zarządzaj sieciami<br>bezprzewodowymi | Ogólae                   |                          | ernet              |                         |
| Zmień ustawienia karty                |                          |                          |                    |                         |
| sieciowej                             | Połączenie               | 2013                     |                    | — Połącz lub rozłąc     |
| Zmień zaawansowane                    | Połączenia IPv4:         | Inte                     | ernet              |                         |
| astawienia udostępniania              | Połączenia IPv6:         | Brak dostępu do Inter    | netu Dolaci        | enie lokalne            |
|                                       | Stan nosnika:            | W łąc                    |                    | chie lokalite           |
|                                       | Szybkość:                | 100.0                    | Mb/s               |                         |
|                                       | Szczegóły                | 100,0                    |                    |                         |
|                                       |                          |                          | telefoniczr        | ne, ad hoc lub VPN albo |
|                                       | Aktywność                |                          | _                  |                         |
|                                       | Wysłano                  | — 💐 — Odeb               | rano vodową, te    | efoniczną lub za        |
|                                       | Bajty: 140               | 0 724   259              | 252                |                         |
| Zobacz też                            | 🛞 Właściwości 🛞 W        | yłącz Diagnozuj          | nych komp          | uterach w sieci lub     |
| Grupa domowa                          |                          |                          |                    |                         |
|                                       |                          |                          | Zamkoji            |                         |

3. Wybierz Protokół Internetowy w wersji 4 (TCP/IP) a następnie kliknij Właściwości. Pojawi się nowe okno w którym zaznacz Uzyskaj adres IP automatycznie oraz Uzyskaj adres serwera DNS automatycznie.

| Właściwości: Połączenie lokalne                                                                                                    | Właściwości: Protokół internetowy w wersji 4 (TCP/IPv4)                                                                                                    | X    |
|----------------------------------------------------------------------------------------------------|----------------------------------------------------------------------------------------------------|------|
| Sieć Udostępnianie                                                                                                    | Ogólne Konfiguracja alternatywna                                                                                                    |      |
| Połącz, używając:                                                                                                    | Przy odpowiedniej konfiguracji sieci możesz automatycznie uzyskać<br>niezbędne ustawienia protokołu IP. W przeciwnym wypadku musisz<br>uzyskać ustawienia protokołu IP. od administratora sieci |      |
| Konfiguruj To połączenie wykorzystuje następujące składniki:                                                                       | Uzyskaj adres IP automatycznie                                                                                                    |      |
| <ul> <li>✓ Klient sieci Microsoft Networks</li> <li>✓ ■ ANOD Network Security Filter driver</li> </ul>                             | Adres IP:                                                                                                    |      |
| Harmonogram pakietów QoS     Judostępnianie plików i drukarek w sieciach Microsoft N     Betalóś i konectoru w worzi 6 (CCP (Puc)) | Maska podsieci:                                                                                                    |      |
|                                                                                                    | <ul> <li>Uzyskaj adres serwera DNS automatycznie</li> </ul>                                                                                                    |      |
| 🗹 🔺 Responder odnajdywania topologii warstwy łącza                                                                                 | Użyj następujących adresów serwerów DNS:                                                                                                    |      |
| Zainstaluj Odinstaluj Właściwości                                                                                                  | Preferowany server DNS:                                                                                                    |      |
| Opis<br>Protokół kontroli transmisji/Protokół internetowy (TCP/IP).<br>Deze film zestalući dla się zi nale plush usze iliuiziem.   | Alternatywny serwer DNS:                                                                                                    |      |
| komunikację połączonych sieci różnych typów.                                                                                       | Sprawdź przy zakończeniu poprawność<br>ustawień Zaawansowan                                                                                                    | 1e   |
| OK Anuluj                                                                                                    | ОК Ал                                                                                                    | uluj |

#### Użytkownicy MacOS

- 1. Dwukrotnie kliknij ikonę obecnie używanego MacOs na pulpicie.
- 2. Otwórz katalog **Programy** i wejdź w Sieć.
- 3. W oknie Sieć, wybierz Używając DHCP z listy rozwijanej Konfiguruj IPv4.

| I Network                                                                                 | 0          |
|-------------------------------------------------------------------------------------------|------------|
| Show All Displays Sound Network Startup Disk                                              |            |
| Location: Automatic<br>Show: Built-in Ethernet<br>TCP/IP PPPoE AppleTalk Proxies Ethernet |            |
| Configure IPv4: Using DHCP                                                                |            |
| IP Address: 192.168.1.10 (Renew DHC                                                       | CP Lease   |
| Subnet Mask: 255.255.255.0 DHCP Client ID:                                                |            |
| (if required)<br>Router: 192.168.1.1                                                      |            |
| DNS Servers:                                                                              | (Optional) |
| Search Domains:                                                                           | (Optional) |
| IPv6 Address: fe80:0000:0000:0000:020a:95ff:fe8d:72e4                                     |            |
| Configure IPv6                                                                            | ?          |
| Click the lock to prevent further changes.                                                | Apply Now  |

#### 4.3 Pingowanie routera z Twojego komputera

Adres IP bramy domyślnej (routera) to 192.168.1.1 dla urządzeń w sieci lokalnej. Z pewnych względów, może być konieczne skorzystanie z polecenia "ping" w celu sprawdzenia statusu połączenia routera. Najważniejszą rzeczą jest to aby komputer otrzymał odpowiedź od 192.168.1.1. Jeżeli tak nie jest należy sprawdzić adres IP swojego komputera. Sugerujemy ustawienie połączenia sieciowego na uzyskanie IP automatycznie (zapoznaj się z punktem 4.2).

Aby prawidłowo przeprowadzić proces pingowania routera należy kolejno wykonać kroki tak jak to opisano poniżej.

#### Użytkownicy Windows

- 1. Otwórz okno dialogowe Command (Menu Start>Uruchom).
- 2. Wpisz **command** (dla Widnows 95/98/ME) lub **cmd** (dla Windows NT/2000/XP/Vista/7). Pojawi się okno dialogowe DOS.

| 🐼 Command Shell                                                                                                    | - 🗆 ×   |
|----------------------------------------------------------------------------------------------------|---------|
| Microsoft Windows XP [Wersja 5.1.2600]<br>(C) Copyright 1985-2001 Microsoft Corp.                                                                                                    | <b></b> |
| C:>>ping 192.168.1.1                                                                                                    |         |
| Badanie 192.168.1.1 z użyciem 32 bajtów danych:                                                                                                    |         |
| Odpowiedź z 192.168.1.1: bajtów=32 czas<1 ms TTL=255<br>Odpowiedź z 192.168.1.1: bajtów=32 czas<1 ms TTL=255<br>Odpowiedź z 192.168.1.1: bajtów=32 czas<1 ms TTL=255<br>Odpowiedź z 192.168.1.1: bajtów=32 czas<1 ms TTL=255 |         |
| Statystyka badania ping dla 192.168.1.1:<br>Pakiety: Wysłane = 4, Odebrane = 4, Utracone = 0 (0% stj<br>Szacunkowy czas błądzenia pakietów w millisekundach:<br>Minimum = 0 ms, Maksimum = 0 ms, Czas średni = 0 ms          | raty),  |

- 3. Wpisz **ping 192.168.1.1** i naciśnij [Enter]. Jeżeli połączenie jest w porządku, pojawi się wiersz: "Odpowiedź z **192.168.1.1:bajtów=32 czas<1ms TTL=255**".
- 4. Jeżeli ten wiersz się nie pojawi należy sprawdzić ustawienia adresu IP na swoim komputerze.

#### Użytkownicy MacOs (Terminal)

- 1. Dwukrotnie kliknij obecnie używany MacOs na pulpicie.
- 2. Otwórz katalog **Programy** a następnie wejdź w **Narzędzia.**
- 3. Dwukrotnie kliknij Terminal. Pojawi sie okno Terminalu.
- 4. Wpisz ping 192.168.1.1 and naciśnij [Enter]. Jeśli połączenie jest w porządku, pojawi się wiersz "64 bytes from 192.168.1.1: icmp\_seq=0 ttl=255 time=xxxx ms".

| Terminal — basl   | n — 80x24                                                                                                    |                                                                                                    |
|-------------------|----------------------------------------------------------------------------------------------------|----------------------------------------------------------------------------------------------------|
| 4:18 on ttyp1     |                                                                                                    | Z                                                                                                    |
|                   |                                                                                                    |                                                                                                    |
| .168.1.1          |                                                                                                    |                                                                                                    |
| .1): 56 data byte | S                                                                                                    |                                                                                                    |
| icmp_seq=0 ttl=25 | 5 time=0.755 i                                                                                                    | ms                                                                                                    |
| icmp_seq=1 ttl=25 | 5 time=0.697 n                                                                                                    | ms                                                                                                    |
| icmp_seq=2 ttl=25 | 5 time=0.716 m                                                                                                    | ms                                                                                                    |
| icmp_seq=3 ttl=25 | 5 time=0.731 n                                                                                                    | ms                                                                                                    |
| icmp_seq=4 ttl=25 | 5 time=0.72 m:                                                                                                    | 8                                                                                                    |
|                   |                                                                                                    |                                                                                                    |
| tics              |                                                                                                    |                                                                                                    |
| ckets received, 0 | % packet loss                                                                                                    |                                                                                                    |
| 697/0.723/0.755 m | s                                                                                                    |                                                                                                    |
|                   | Ferminal — bask<br>4:18 on ttyp1<br>.168.1.1<br>.1): 56 data byte<br>icmp_seq=0 ttl=25<br>icmp_seq=1 ttl=25<br>icmp_seq=3 ttl=25<br>icmp_seq=3 ttl=25<br>tics<br>ckets received, 0<br>597/0.723/0.755 m | Ferminal — bash — 80x24<br>4:18 on ttyp1<br>.168.1.1<br>.1): 56 data bytes<br>icmp_seq=0 ttl=255 time=0.755<br>icmp_seq=1 ttl=255 time=0.716<br>icmp_seq=3 ttl=255 time=0.731<br>icmp_seq=4 ttl=255 time=0.72 m<br>tics<br>ckets received, 0% packet loss<br>597/0.723/0.755 ms |

© Brinet sp. z o.o. - Wyłączny dystrybutor DrayTek w Polsce - www.brinet.pl - www.draytek.pl

#### 4.4 Sprawdzenie ustawień dostępu do Internetu

Otwórz **WAN >> Internet Access** a następnie kliknij przycisk **Details Page (Szczegóły)** w celu przejrzenia wcześniej wprowadzonych ustawień od dostawcy Internetu.

| WAN >> Internet Access |              |               |               |   |                   |
|------------------------|--------------|---------------|---------------|---|-------------------|
| Internet               | Access       |               |               |   |                   |
| Index                  | Display Name | Physical Mode | Access Mode   |   |                   |
| WAN1                   |              | ADSL / VDSL2  | PPPoE / PPPoA | • | Details Page IPv6 |
| WAN2                   |              | Ethernet      | None          | • | Details Page IPv6 |
| WAN3                   |              | USB           | None          | • | Details Page IPv6 |
| WAN4                   |              | USB           | None          | • | Details Page IPv6 |

#### Użytkownicy PPPoA/PPPoE

- 1. Sprawdź czy opcja Enable (Włącz) jest zaznaczona.
- 2. Sprawdź czy **Modem Settings (Ustawienia modemu)** są prawidłowo skonfigurowane.
- 3. Sprawdź czy pola **Username** (**Użytkownik**) i **Password** (**Hasło**) mają poprawnie wprowadzone wartości, identyczne z tymi, które uzyskałeś od swojego dostawcy usług internetowych.

| WAN >> Internet Access                                                                                                    |                                                 |                                                                                                    |                                                         |
|----------------------------------------------------------------------------------------------------|-------------------------------------------------|----------------------------------------------------------------------------------------------------|---------------------------------------------------------|
| WAN 1<br>PPPoE / PPPoA                                                                                                    | MPoA / Static or                                | Dynamic IP                                                                                                    | IPv6                                                    |
| 🖲 Enable 🔘 Disa                                                                                                    | ible                                            | ISP Access Setup<br>Service Name (Optional)                                                                                                    | )                                                       |
| Modem Settings (for ADSL<br>Multi-PVC channel                                                                                                    | only)<br>Channel 1 👻                            | Username<br>Password                                                                                                    | xyz@neostrada.pl                                        |
| VPI<br>VCI<br>Encapsulating Type<br>Protocol<br>Modulation                                                                                        | 0<br>35<br>LLC/SNAP •<br>PPPoE •<br>Multimode • | Separate Account for<br>PPP Authentication<br>Idle Timeout<br>IP Address From ISP                                                                                                    | r ADSL<br>PAP or CHAP ▼<br>-1 second(s)<br>VAN IP Alias |
| PPPoE Pass-through       For Wired LAN       For Wireless LAN       WAN Connection Detection       Mode     ARP Detect •       Ping IP       TTL: |                                                 | Fixed IP Ves No (Dynamic IP)<br>Fixed IP Address<br>Default MAC Address<br>Specify a MAC Address<br>MAC Address: 00 ·1D ·AA:B0 ·30 ·B1<br>Index(1-15) in <u>Schedule</u> Setup:<br>=> , , , , |                                                         |
| мти                                                                                                    | 1486 (Max:1492)                                 |                                                                                                    |                                                         |

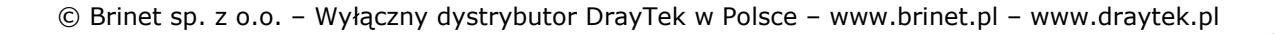

#### 4.5 Przywrócenie ustawień fabrycznych

Przywrócenie ustawień domyślnych może spowodować rozwiązanie problemów z niewłaściwym działaniem. Spróbuj zresetować router przez oprogramowanie lub sprzęt.

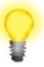

**Ostrzeżenie:** Po przywróceniu ustawień domyślnych stracisz wszystkie wcześniejsze ustawienia. Upewnij się, że zapisałeś wszelkie przydatne ustawienia przed przywróceniem ustawień domyślnych.

#### Reset przez oprogramowanie

Możesz przywrócić router do ustawień fabrycznych przez przeglądarkę.

Przejdź do **System Maintenance** i wybierz **Reboot System**. Pojawi się poniższe okno. Wybierz **Using factory default configuration (Używając konfiguracji fabrycznej)** i wciśnij **RebootNow**. Po kilku sekundach router powróci do ustawień fabrycznych.

| System Maintenance >> Reboot System |                                     |  |  |
|-------------------------------------|-------------------------------------|--|--|
| Reboot System                       |                                     |  |  |
|                                     | Do you want to reboot your router ? |  |  |
|                                     | Using current configuration         |  |  |
|                                     | Osing factory default configuration |  |  |
|                                     |                                     |  |  |

Reboot Now

#### Reset przez sprzęt

Podczas pracy routera (miga kontrolka ACT), naciśnij przycisk **Factory Reset** i przytrzymaj go ponad 5 sekund. Kiedy zauważysz, ze kontrolka ACT zaczyna szybko migać, zwolnij przycisk. Następnie router uruchomi się ponownie z ustawieniami domyślnymi.

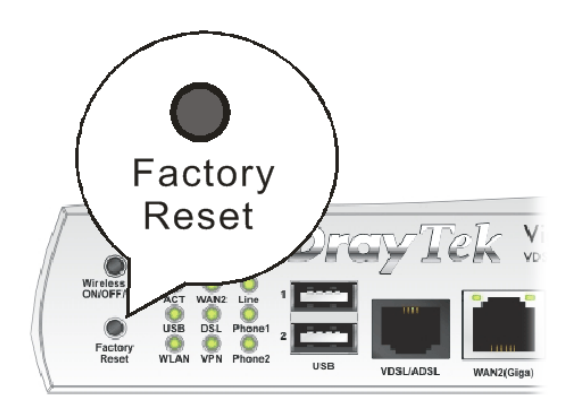

Po przywróceniu ustawień domyślnych, możesz ponownie skonfigurować router w sposób odpowiadający Twoim wymaganiom.

#### 4.6 Kontakt z dystrybutorem

Jeżeli po wielu próbach router nadal nie działa prawidłowo skontaktuj sie z dystrybutorem w celu uzyskania dalszej pomocy. Jeśli masz jakiekolwiek pytania, prześlij je na adres e-mailowy support@draytek.pl.

© Brinet sp. z o.o. – Wyłączny dystrybutor DrayTek w Polsce – www.brinet.pl – www.draytek.pl